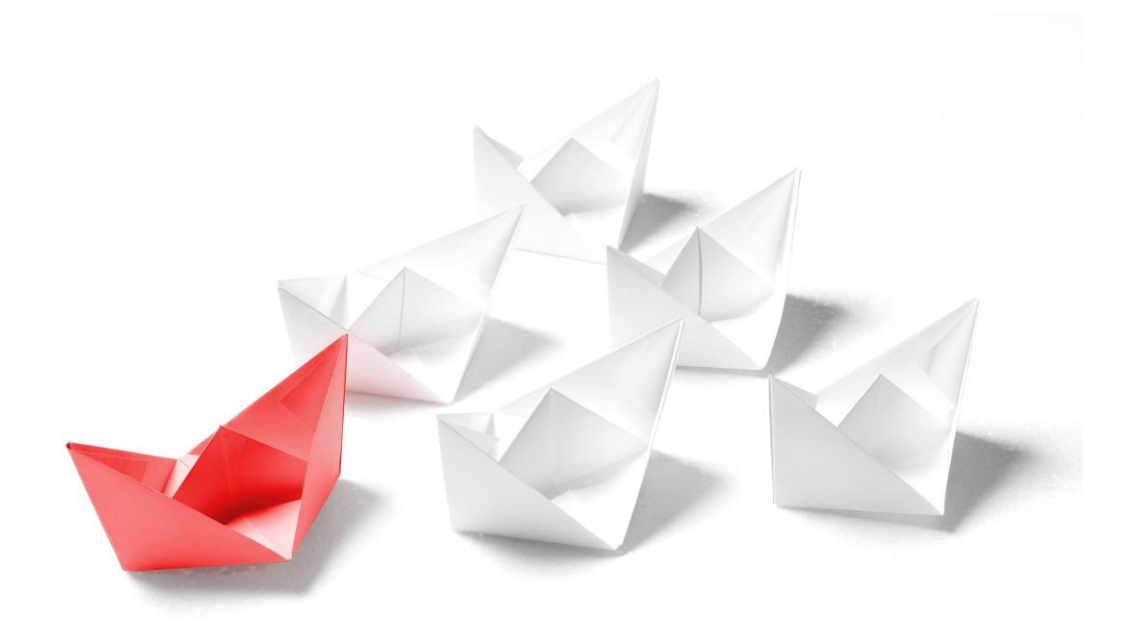

# Handbuch

# **NAFI<sup>®</sup> Kleinflotte Online**

1. Auflage

(Stand: 09.10.2017)

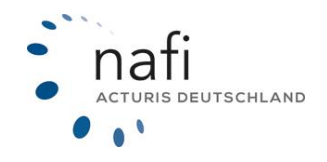

Copyright©2022 by NAFI® GmbH Unerlaubte Vervielfältigungen sind untersagt!

#### Allgemeines

**NAFI**<sup>®</sup> Kleinflotte Online ist ein leistungsfähiges Werkzeug, welches bei der alltäglichen Arbeit rund um die Versicherung von Kleinflotten bestmögliche Unterstützung bietet.

Damit dieses Ziel erreicht wird, unterliegt die Software einer ständigen Weiterentwicklung.

**Tipp!** Damit Sie möglichst schnell den vollen Umfang von **NAFI**<sup>®</sup> Kleinflotte Online nutzen können, sollten Sie sich **gründlich** mit der Gebrauchsanweisung vertraut machen. Ihnen stehen dazu dieses **Handbuch** und die **Kurzanleitung** zur Verfügung.

*Bitte beachten Sie!* Je nach Versionsstand können einige Erklärungen und / oder Abbildungen von Ihrer Version abweichen.

#### Wichtiger Hinweis!

Obwohl das **Handbuch** regelmäßig aktualisiert wird, kann es dennoch vorkommen, dass noch nicht alle Änderungen der gerade aktuellen Programmversion darin enthalten sind.

Postanschrift

NAFI GmbH Postfach 100 502 37655 Höxter

Telefon: 0 52 71 / 9 31-0 Telefax: 0 52 71 / 9 31-1 11 **Besucheranschrift** 

Lütmarser Straße 60 37671 Höxter

E-Mail: <u>hotline@nafi.de</u> Internet: <u>www.nafi.de</u>

Copyright © 2022 – NAFI<sup>®</sup> GmbH

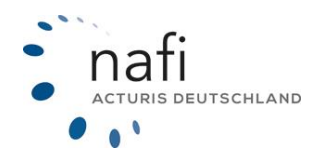

Warenzeichen:

**NAFI**<sup>®</sup> ist ein eingetragenes Warenzeichen der **NAFI** GmbH Alle anderen Warenzeichen sind Warenzeichen der jeweiligen Eigentümer.

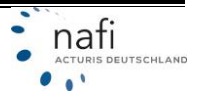

# Inhaltsangabe

| 1                | Start                                                                                                    | seite – Kleinflotte öffnen                                                                                                    | 4                                                                                                    |
|------------------|----------------------------------------------------------------------------------------------------|----------------------------------------------------------------------------------------------------|----------------------------------------------------------------------------------------------------|
| 2                | Neue                                                                                                    | Plotte erstellen                                                                                                    | 4                                                                                                    |
|                  | 2.1                                                                                                    | Basisdaten                                                                                                    | 5                                                                                                    |
|                  | 2.1.1                                                                                                    | Kunde festlegen                                                                                                    | 5                                                                                                    |
|                  | 2.2                                                                                                    | Tarife                                                                                                    | 9                                                                                                    |
|                  | 2.3                                                                                                    | Versicherungsnehmer / tarifspezifische Angaben                                                                                                    | 11                                                                                                    |
|                  | 2.3.1                                                                                                    | Übersicht der Flotte                                                                                                    | 12                                                                                                    |
| 3                | Vorh                                                                                                    | andene / Gespeicherte Flotte laden                                                                                                    | 12                                                                                                    |
| 4                | Fahr                                                                                                    | zeug hinzufügen                                                                                                    | 14                                                                                                    |
|                  | 4.1                                                                                                    | Aus der Übersicht der Flotte                                                                                                    | 14                                                                                                    |
|                  | 4.2                                                                                                    | Aus der Fahrzeugübersicht – vorausgesetzt, es wurden schon Fahrzeuge angelegt.                                                                                                    | 15                                                                                                    |
|                  | 4.3                                                                                                    | Anlegen eines Fahrzeuges                                                                                                    | 16                                                                                                    |
|                  | 4.3.1                                                                                                    | Tabellarische Ansicht                                                                                                    | 18                                                                                                    |
|                  | 4.3.2                                                                                                    | Merkmal(e) in der Tabellenansicht ändern / korrigieren                                                                                                    | 20                                                                                                    |
| 5                | Bere                                                                                                    | chnung durchführen                                                                                                    | 21                                                                                                    |
|                  |                                                                                                    |                                                                                                    | 22                                                                                                    |
|                  | 5.1                                                                                                    | Nachlasse / Zuschlage                                                                                                    | 22                                                                                                    |
|                  | 5.1<br>5.2                                                                                                    | Nachlasse / Zuschlage<br>Ergebnis                                                                                                    | 23                                                                                                    |
|                  | <b>5.</b> 1<br><b>5.2</b><br>5.2.1                                                                                  | Nachlasse / Zuschlage<br>Ergebnis<br>Prämienübersicht                                                                                                    | <b>23</b>                                                                                                    |
|                  | <b>5.1</b><br><b>5.2</b><br>5.2.1<br>5.2.2                                                                          | Nachlasse / Zuschlage         Ergebnis         Prämienübersicht         Ergebnisdetail                                                                                                    | <b>23</b><br>23<br>25                                                                                                    |
|                  | <b>5.1</b><br><b>5.2</b><br>5.2.1<br>5.2.2<br>5.2.3                                                                 | Nachlasse / Zuschlage         Ergebnis         Prämienübersicht         Ergebnisdetail         Leistungen / Leistungsübersicht                                                                                                    | <b>23</b><br>23<br>25<br>26                                                                                                    |
|                  | <b>5.1</b><br><b>5.2</b><br>5.2.1<br>5.2.2<br>5.2.3<br>5.2.4                                                        | Nachlasse / Zuschlage         Ergebnis         Prämienübersicht         Ergebnisdetail         Leistungen / Leistungsübersicht         Dokumente                                                                                                    | <b>23</b><br>23<br>25<br>26<br>27                                                                                                    |
| 6                | <b>5.2</b><br>5.2.1<br>5.2.2<br>5.2.3<br>5.2.4<br><b>Ange</b>                                                       | Nachlasse / Zuschlage         Ergebnis         Prämienübersicht.         Ergebnisdetail         Leistungen / Leistungsübersicht         Dokumente         ebot erstellen                                                                                                    | 23<br>23<br>25<br>26<br>27<br>28                                                                                                    |
| 6                | 5.1<br>5.2.1<br>5.2.2<br>5.2.3<br>5.2.4<br>Ange<br>6.1                                                              | Nachlasse / Zuschlage         Ergebnis         Prämienübersicht         Ergebnisdetail         Leistungen / Leistungsübersicht         Dokumente         ebot erstellen         Aus der Prämienübersicht                                                                                                    | 23<br>23<br>25<br>26<br>27<br>28<br>28                                                                                                    |
| 6                | 5.1<br>5.2.1<br>5.2.2<br>5.2.3<br>5.2.4<br>Ange<br>6.1<br>6.2                                                       | Nachlasse / Zuschlage         Ergebnis         Prämienübersicht.         Ergebnisdetail         Leistungen / Leistungsübersicht.         Dokumente         ebot erstellen         Aus der Prämienübersicht.         Aus dem Ergebnisdetail.                                                                                                    | 23<br>23<br>25<br>26<br>27<br>28<br>28<br>28<br>28<br>28                                                                                       |
| 6                | 5.1<br>5.2.1<br>5.2.2<br>5.2.3<br>5.2.4<br>Ange<br>6.1<br>6.2<br>6.3                                                | Nachlasse / Zuschlage         Ergebnis         Prämienübersicht         Ergebnisdetail         Leistungen / Leistungsübersicht         Dokumente         ebot erstellen         Aus der Prämienübersicht         Aus dem Ergebnisdetail         Angebot für mehrere Tarife erstellen                                                                                                    | 23<br>23<br>25<br>26<br>27<br>28<br>28<br>28<br>28<br>28<br>28<br>28                                                                           |
| 6                | 5.7<br>5.2.1<br>5.2.2<br>5.2.3<br>5.2.4<br>Ange<br>6.1<br>6.2<br>6.3<br>Date                                        | Nachlasse / Zuschlage         Ergebnis         Prämienübersicht.         Ergebnisdetail         Leistungen / Leistungsübersicht         Dokumente         Bebot erstellen         Aus der Prämienübersicht.         Aus dem Ergebnisdetail.         Angebot für mehrere Tarife erstellen         n in Excel ausgeben / nach Excel exportieren                                                                                                    | <ul> <li>23</li> <li>23</li> <li>25</li> <li>26</li> <li>27</li> <li>28</li> <li>28</li> <li>28</li> <li>28</li> <li>31</li> </ul>             |
| 6<br>7<br>8      | 5.7<br>5.2.1<br>5.2.2<br>5.2.3<br>5.2.4<br>Ange<br>6.1<br>6.2<br>6.3<br>Date<br>Antra                               | Nachlasse / Zuschlage         Ergebnis         Prämienübersicht         Ergebnisdetail         Leistungen / Leistungsübersicht         Dokumente         ebot erstellen         Aus der Prämienübersicht         Aus dem Ergebnisdetail         Angebot für mehrere Tarife erstellen         n in Excel ausgeben / nach Excel exportieren         ag stellen                                                                                                    | <ul> <li>23</li> <li>23</li> <li>25</li> <li>26</li> <li>27</li> <li>28</li> <li>28</li> <li>28</li> <li>28</li> <li>31</li> <li>32</li> </ul> |
| 6<br>7<br>8      | 5.7<br>5.2.1<br>5.2.2<br>5.2.3<br>5.2.4<br>Ange<br>6.1<br>6.2<br>6.3<br>Date<br>Antra<br>8.1                        | Nachlasse / Zuschlage         Ergebnis         Prämienübersicht         Ergebnisdetail         Leistungen / Leistungsübersicht         Dokumente         ebot erstellen         Aus der Prämienübersicht         Aus dem Ergebnisdetail         Angebot für mehrere Tarife erstellen         n in Excel ausgeben / nach Excel exportieren         ag stellen         Aus der Prämienübersicht                                                                                                    | 23<br>23<br>25<br>26<br>27<br>28<br>28<br>28<br>28<br>28<br>31<br>32<br>32                                                                     |
| 6<br>7<br>8      | 5.7<br>5.2.1<br>5.2.2<br>5.2.3<br>5.2.4<br>Ange<br>6.1<br>6.2<br>6.3<br>Date<br>Antra<br>8.1<br>8.2                 | Nachlasse / Zuschlage         Ergebnis         Prämienübersicht         Ergebnisdetail         Leistungen / Leistungsübersicht         Dokumente         ebot erstellen         Aus der Prämienübersicht         Aus dem Ergebnisdetail         Angebot für mehrere Tarife erstellen         n in Excel ausgeben / nach Excel exportieren         ag stellen         Aus der Prämienübersicht                                                                                                    | 23<br>23<br>25<br>26<br>27<br>28<br>28<br>28<br>28<br>28<br>31<br>32<br>32<br>32                                                               |
| 6<br>7<br>8<br>9 | 5.7<br>5.2.1<br>5.2.2<br>5.2.3<br>5.2.4<br>Ange<br>6.1<br>6.2<br>6.3<br>Date<br>Antra<br>8.1<br>8.2<br>Flott        | Nachlasse / Zuschlage         Ergebnis         Prämienübersicht         Ergebnisdetail         Leistungen / Leistungsübersicht         Dokumente         ebot erstellen         Aus der Prämienübersicht         Aus dem Ergebnisdetail         Angebot für mehrere Tarife erstellen         n in Excel ausgeben / nach Excel exportieren         ag stellen         Aus der Prämienübersicht                                                                                                    | 23<br>23<br>25<br>26<br>27<br>28<br>28<br>28<br>28<br>31<br>32<br>32<br>32<br>32<br>36                                                         |
| 6<br>7<br>8<br>9 | 5.7<br>5.2.1<br>5.2.2<br>5.2.3<br>5.2.4<br>Ange<br>6.1<br>6.2<br>6.3<br>Date<br>Antra<br>8.1<br>8.2<br>Flott<br>9.1 | Nachlasse / Zuschlage         Ergebnis         Prämienübersicht         Ergebnisdetail         Leistungen / Leistungsübersicht         Dokumente         Bebot erstellen         Aus der Prämienübersicht         Aus dem Ergebnisdetail         Angebot für mehrere Tarife erstellen         n in Excel ausgeben / nach Excel exportieren         ag stellen         Aus der Prämienübersicht         ag stellen         Aus der Prämienübersicht         Aus der Prämienübersicht         Aus der Prämienübersicht         Aus der Prämienübersicht         Aus der Prämienübersicht         Aus der Prämienübersicht         Aus der Prämienübersicht         Aus dem Ergebnisdetail         e archivieren         Archivierte Flotte kopieren | 23<br>23<br>25<br>26<br>27<br>28<br>28<br>28<br>28<br>28<br>28<br>31<br>32<br>32<br>32<br>32<br>36<br>37                                       |

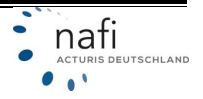

#### 1 Startseite – Kleinflotte öffnen

Nachdem Sie sich mit Ihren Zugangsdaten bei **NAFI**<sup>®</sup> Domino Online angemeldet haben, befinden Sie sich auf der Startseite. Falls nicht, klicken Sie auf die Schaltfläche >>**Startseite**<<.

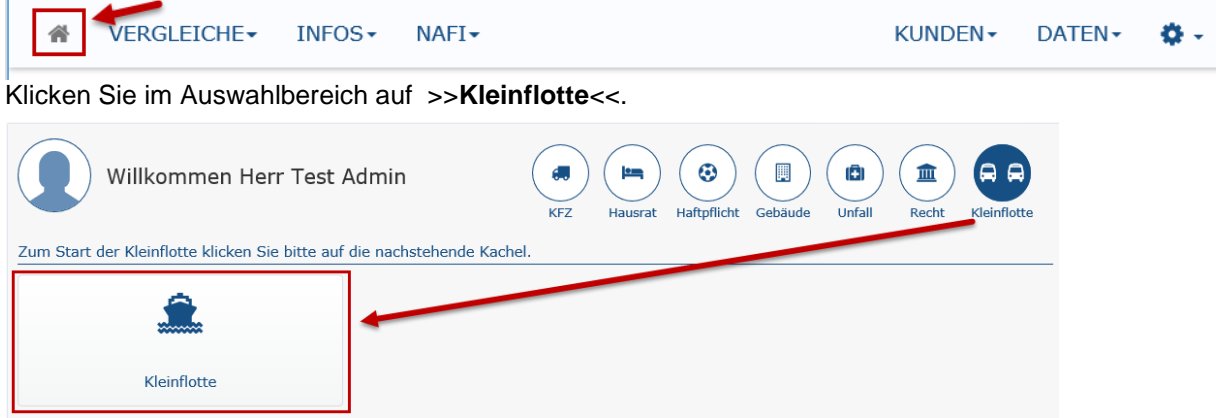

Wählen Sie auf der rechten Seite aus (durch ein Klick auf die entsprechende Schaltfläche), ob Sie eine **>>neue Flotte erstellen**<< oder eine **>>vorhandene Flotte laden**<< wollen. Oder klicken Sie oben, in der Menüzeile unter *"Flotte"* auf **>>Laden**<< bzw. **>>Neue anlegen**<<.

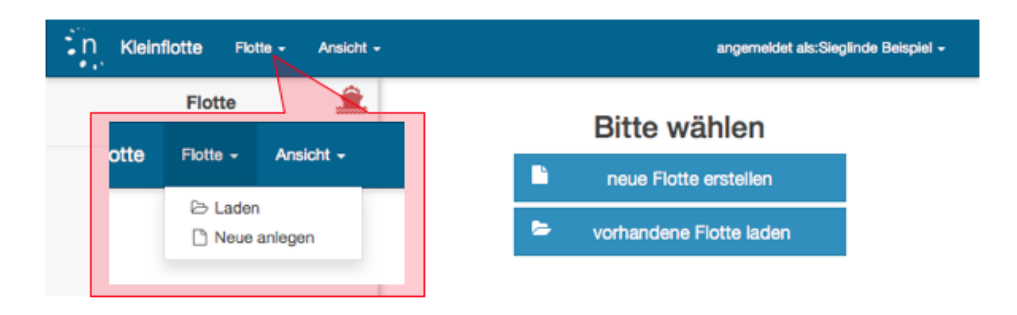

#### 2 Neue Flotte erstellen

Im linken Frame (1) werden diverse Angaben zu der Flotte angezeigt.

Dieser kann durch einen Klick unten auf den Doppelpfeil (der nach links zeigt) geschlossen werden. Um ihn wieder zu öffnen, klicken Sie unten erneut auf den Doppelpfeil, der jetzt nach rechts zeigt.

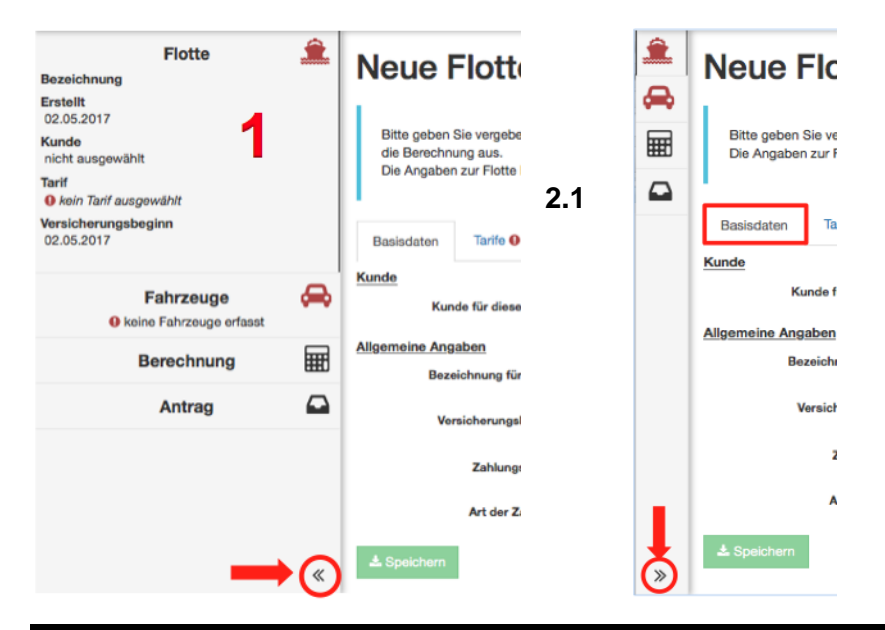

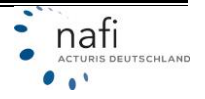

#### 2.1 Basisdaten

Im Reiter *"Basisdaten"* legen Sie den Kunden fest, unter dem die Flotte gespeichert werden soll - dieses wird weiter unten im <u>Punkt 2.1.1 "Kunde festlegen"</u> näher erläutert - und geben weitere allgemeine Angaben zur Flotte ein.

#### BEZEICHNUNG FÜR FLOTTE

WICHTIG: Geben Sie unbedingt eine *Bezeichnung für die Flotte* ein! Sollte ein Kunde mehrere Flotten haben, können Sie diese besser unterscheiden.

#### VERSICHERUNGSBEGINN

Der *"Versicherungsbeginn"* kann händisch eingegeben werden. **Hier bitte unbedingt das Eingabeformat beachten:** TTMMJJJJ Sie können das Datum aber auch auswählen. Klicken Sie hierzu auf das Kalenderblatt-Symbol rechts neben der Zeile.

#### ZAHLUNGSWEISE UND ART DER ZAHLUNG

Die *"Zahlungsweise"* und die *"Art der Zahlung"* wählen Sie aus dem Pulldown-Menü aus, das sich öffnet, wenn Sie in das entsprechende Feld klicken. Nach Eingabe der Basisdaten klicken Sie unten auf die Schaltfläche **>>Weiter<<**.

|   | Neue Flotte an                                                          | legen                                                                 |                                                                |
|---|-------------------------------------------------------------------------|-----------------------------------------------------------------------|----------------------------------------------------------------|
| ~ | I I I I I I I I I I I I I I I I I I I                                   | legen                                                                 |                                                                |
|   | Bitte geben Sie vergeben Sie einen<br>Die Angaben zur Flotte können Sie | Namen für die neue Flotte und wählen Sie m<br>später ändern/ergänzen. | indestens einen Tarif für die Berechnung aus.                  |
|   | Basisdaten Tarife O Versk<br>Kunde                                      | cherungsnehmer / tarifspezifische Angaben                             |                                                                |
|   | Kunde für diese Flotte<br>Aligemeine Angaben                            | nicht festgelegt                                                      |                                                                |
|   | Bezeichnung für Flotte                                                  | Flotte Lieferwagen                                                    | en Sie mindestens einen Tarif für die Berechnung aus.<br>gaben |
|   | Versicherungsbeginn                                                     | 24.05.2017                                                            |                                                                |
|   | Zahlungsweise                                                           | jährlich                                                              | -                                                              |
|   | Art der Zahlung                                                         | Bankeinzug                                                            | -                                                              |
| » | 🛎 Speichern                                                             | -                                                                     | Weiter >                                                       |

#### 2.1.1 Kunde festlegen

Klicken Sie rechts neben "nicht festgelegt" auf das Symbol.

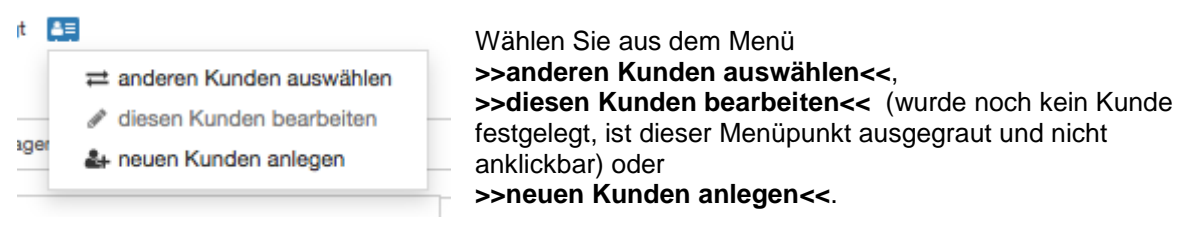

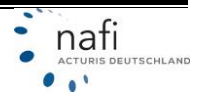

1. Anderen Kunden auswählen / Kunde wählen

Im nächsten Fenster werden Ihnen alle in **NAFI**<sup>®</sup> Domino Online gespeicherten Kunden aufgelistet. Mit einem Klick auf den entsprechenden Kunden, wird dieser übernommen.

| Kunde                                | vählen                                                                         | ×                                             |
|--------------------------------------|--------------------------------------------------------------------------------|-----------------------------------------------|
| Einstel<br>O Filto<br>O Anz<br>O Sor | lungen<br>er über den Kunden / Versicherungsnehmer<br>eigeoptionen<br>Lierung  |                                               |
| Liste K                              | unden / Versicherungsnehmer                                                    |                                               |
| 4                                    | Herr Maximilian Mustermann; Lütmarser Str. 60; 37671 H<br>Erstellt: 09.12.2015 | löxter                                        |
| •                                    | Firma Muster AG; Lütmarser Str. 60; 37671 Höxter<br>Erstellt: 09.12.2015       |                                               |
| •                                    | Frau Antonia Muster; Lütmarser Str. 60; 37671 Höxter<br>Erstellt: 05.01.2016   |                                               |
| •                                    | Herr Max Testkunde; Lütmarser Str. 60; 37671 Höxter<br>Erstellt: 12.01.2016    |                                               |
| •                                    | Frau Sandra Veranda; Lütmarser Str. 60; 37671 Höxter<br>Erstellt: 09.05.2016   |                                               |
| Selektie<br>Seite 1                  | rte Datensätze: 5<br>von 1 1                                                   | Datensätze pro Seite: <u>5 10 15 20 30 50</u> |
|                                      |                                                                                | Abbrechen                                     |

• Filter über den Kunden / Versicherungsnehmer

Um einen bestimmten Kunden leichter zu finden, können Sie unter "Einstellungen" Filter setzen.

Hierzu klicken Sie auf den Punkt "*Filter über den Kunden / Versicherungsnehmer*", geben z. B. den Nachnamen, Vornamen und / oder Ort ein und klicken auf die Schaltfläche **>>Aktualisieren**<<.

Zum Löschen des Filters klicken Sie unten zuerst auf >>Zurücksetzen<< und dann erneut auf >>Aktualisieren<<.

| Filter über den Kund              | den / Versicherungsnehmer 🛑             |   |
|-----------------------------------|-----------------------------------------|---|
| Interne ID:                       |                                         | 1 |
| Anrede:                           |                                         |   |
| Vorname:                          | Antonia                                 | í |
| Nachname:                         |                                         | 1 |
| PLZ:                              |                                         |   |
| Ort:                              |                                         | ĺ |
| Anmeldename:                      |                                         | ĺ |
| Erstellt zwischen:                | Von: Bis:                               |   |
|                                   |                                         |   |
| ) Anzeigeoptionen<br>) Sortierung | Aktualisieren Zurücksetzen              |   |
| .iste Kunden / Versiche           | erungsnehmer                            |   |
| Frau Sandra Ve                    | eranda; Lütmarser Str. 60; 37671 Höxter |   |

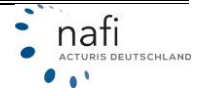

Anzeigenoptionen (funktioniert zur Zeit noch nicht)

Hier können Sie vorgeben, dass nur Kunden einer bestimmten Herkunft angezeigt werden sollen.

Jede Änderung MUSS mit einem Klick auf die Schaltfläche >>Aktualisieren<< bestätigt / aktiviert werden.

| Einstellungen                                                         |                                                           |
|-----------------------------------------------------------------------|-----------------------------------------------------------|
| <ul> <li>Filter über den Konstant</li> <li>Anzeigeoptionen</li> </ul> | unden / Versicherungsnehmer                               |
| Herkunft:                                                             | (alle)                                                    |
| <ol> <li>Sortierung</li> </ol>                                        | Aktualisieren                                             |
| Liste Kunden / Versi                                                  | cherungsnehmer                                            |
| 🛔 Frau Sandr                                                          | a Veranda; Lütmarser Str. 60; 37671 Unbekannt<br>Anwender |
|                                                                       | erun<br>Import GDV<br>Import NAFI-Ktz-Kalkulator          |

Sortierung

Hier geben Sie an nach was sortiert werden soll und ob die Sortierung auf- oder absteigend verlaufen soll.

Damit die Einstellung übernommen wird, müssen Sie diese mit einem Klick auf die Schaltfläche >>Aktualisieren<< bestätigen / aktivieren.

| Einstellungen                                                                             | ID<br>✓ Erstelldatum<br>Name/ Adresse                                                                     |  |
|-------------------------------------------------------------------------------------------|----------------------------------------------------------------------------------------------------|--|
| <ul> <li>Filter über den Kunden /</li> <li>Anzeigeoptionen</li> <li>Sortierung</li> </ul> | Versicherungsnehmer Datum letzter Antrag<br>Anzahl gespeicherte Vergleiche<br>Anzahl gespeicherte Anträge |  |
| Sortieren nach:                                                                           | Erstelldatum                                                                                              |  |
| Sortierrichtung:                                                                          | Aufsteigend                                                                                               |  |
|                                                                                           | Aktualisieren                                                                                             |  |
| liste Kunden / Versicherung                                                               | gsnehmer                                                                                                  |  |
| Frau Sandra Verand                                                                        | la; Lütmarser Str. 60; 37671 Höxter                                                                       |  |

2. Diesen Kunden bearbeiten / Kunde bearbeiten

| HINWEIS: | Dieser Punkt<br>und auch nur | kann nur ausgewählt v<br>in den Basisdaten. | verden, wenn <b>vorher</b> ein Kunde festgelegt wurde |
|----------|------------------------------|---------------------------------------------|-------------------------------------------------------|
|          | Frau Antonia Muster          |                                             |                                                       |
|          |                              | ≓ anderen Kunden auswählen                  |                                                       |
|          |                              | 🖋 diesen Kunden bearbeiten                  | -                                                     |
|          | Flotte Lieferwagen           | 🛃 neuen Kunden anlegen                      |                                                       |
|          |                              |                                             |                                                       |

Hier können Sie die Daten des Kunden anpassen und korrigieren. Nach der Änderung klicken Sie unten auf **>>Speichern<<**.

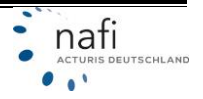

| Anrede: *)           | Frau              |
|----------------------|-------------------|
| Titel:               |                   |
| Vorname: *)          | Antonia           |
| Nachname: *)         | Muster            |
| Straße und Nr.: *)   | Lütmarser Str. 60 |
| Piz: *)              | 37671             |
| Ort: *)              | Höxter            |
| Kommunikations-Daten |                   |
| Telefon:             | /                 |
| Mobil:               |                   |
| E-Mail: *)           | info@beispiel.com |
|                      |                   |

 Neuen Kunden anlegen / Kunden anlegen Hier geben Sie die Daten des neuen Kunden ein und klicken dann unten auf >>Speichern<<.</li>

| Anrede: *)           | Herr |
|----------------------|------|
| Titel:               |      |
| Vorname: *)          |      |
| Nachname: *)         |      |
| Straße und Nr.: *)   |      |
| Piz: *)              |      |
| Ort: *)              |      |
| Communikations-Daten |      |
| Telefon:             | /    |
| Mobil:               | /    |
| E-Mail: *)           |      |
| Mobil:<br>E-Mail: *) |      |

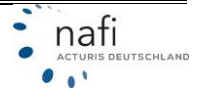

#### 2.2 Tarife

Nachdem Sie die Basisdaten eingegeben und auf **>>Weiter<<** geklickt haben, werden Sie in den Bereich *"Tarife"* weitergeleitet.

Hier werden alle Kleinflottentarife aufgeführt, die derzeit berechnet werden können.

Durch einen Klick in das Kästchen, links neben den Tarifen, wählen Sie die zu berechnenden Tarife einzeln aus. Sollen alle Tarife berechnet werden, klicken Sie unten auf die Schaltfläche **>>Alle auswählen<<**. Durch einen Klick auf die Schaltfläche **>>Auswahl aufheben<<**, wählen Sie alle Tarife ab.

Nach Ihrer Tarifauswahl klicken Sie auf die Schaltfläche >>Weiter<<.

| Ba           | asisdaten                                                                                                    | Tarife                   | Versicherungsnehmer / tarifsp                                                       | bezifische Ang                 | aben                             |                          |  |
|--------------|----------------------------------------------------------------------------------------------------|--------------------------|-------------------------------------------------------------------------------------|--------------------------------|----------------------------------|--------------------------|--|
|              | Bitte wählen Sie unten die gewünschten Tarife für die Berechnung aus. Beachten Sie dabei bitte, dass die Menge der pro<br>Fahrzeug zu erfassenden Daten von der Anzahl der ausgewählten Tarife abhängt. |                          |                                                                                     |                                |                                  |                          |  |
| •            | Tarifname                                                                                                    |                          |                                                                                     | -                              | Versicherungsbeginn              | Fahrzeuge                |  |
| ~            | ALLIANZ KLI                                                                                                    | EINFLOTTE                |                                                                                     | 0                              | bis 30.09.2019                   | 3 - 14                   |  |
| ~            | ALTE LEIPZI                                                                                                    | IGER FUHF                | RPARKMODELL                                                                         | 0                              | bis 30.09.2019                   | 2 - 15                   |  |
| ✓            | AXA KLEINF                                                                                                    | LOTTE                    |                                                                                     | 0                              | bis 01.01.2020                   | 3 - 10                   |  |
| ✓            | DEBEKA KLI                                                                                                    | EINFLOTTE                | E                                                                                   | 0                              | bis 31.12.2019                   | 3 - 10                   |  |
| $\checkmark$ | HDI KLEINFI                                                                                                    | LOTTE                    |                                                                                     | 0                              | bis 01.01.2020                   | 5 - 9                    |  |
| $\checkmark$ | ITZEHOER S                                                                                                    | SONDERKO                 | DNZEPT "Kleinflotte"                                                                | 0                              | bis 31.08.2019                   | 2 - 15                   |  |
| $\checkmark$ | KRAVAG AL                                                                                                    | LGEMEINE                 | BRANCHENPOLICE                                                                      | 0                              | bis 30.06.2019                   | 3 - 9                    |  |
| ✓            | R+V BRANC                                                                                                    | HENPOLIC                 | E                                                                                   | 0                              | bis 30.06.2019                   | 3 - 9                    |  |
| ✓            | ZURICH KLE                                                                                                    | EINFLOTTE                |                                                                                     | 0                              | bis 31.03.2019                   | 3 - 20                   |  |
| ⊠ A          | lle auswählen                                                                                                    | C Auswahl                | aufheben                                                                            |                                |                                  |                          |  |
| Mi<br>be     | it dieser Tarifa<br>erechnen zu kö                                                                                                    | uswahl kön<br>nnen, muss | nen insgesamt <b>2 bis 20</b> Fahrzeug<br>s die Flotte aus <b>5 bis 9</b> Fahrzeuge | ge berechnet v<br>en bestehen. | verden. Um für <u>alle</u> gewäl | hlten Tarife eine Prämie |  |
| 2            | Speichern                                                                                                    |                          |                                                                                     |                                |                                  | Zurück Weiter >          |  |

**Tipp**: Für mehr Informationen zu den Tarifen, klicken Sie neben dem entsprechenden Tarif auf das *Ausrufezeichen*. Um die weiteren Informationen wieder zu schließen, klicken Sie erneut auf das *Ausrufezeichen*.

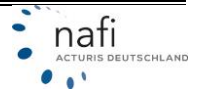

|   | ALTE LEIPZIGER FUHRPARKMODELL                                                | 0      | bis 30.09.2017 | 2 - 15 |
|---|------------------------------------------------------------------------------|--------|----------------|--------|
|   | berechenbare Wagnisse:<br>3, 14, 24, 112, 127, 251, 351, 401, 451, 541, 581  |        |                |        |
|   | Besonderheiten:<br>Anzahl der nicht motorisierten Wagnisse (Anhänger) unbeso | chräni | đ              |        |
|   | AXA KLEINFLOTTE                                                              | 0      | bis 30.09.2017 | 3 - 10 |
| - |                                                                              | •      | Li- 04 40 0047 | 0 40   |

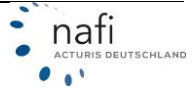

Klicken Sie auf >>Speichern<<.

#### 2.3 Versicherungsnehmer / tarifspezifische Angaben

HINWEIS: Der Umfang des Fragenkataloges richtet sich nach den, im Register *"Tarife"*, ausgewählten Tarifen.

Hier machen Sie die Angaben zum Versicherungsnehmer und – je nach Tarif-Auswahl – auch tarifspezifische Angaben, wie z. B. *"Berufsinfo – Branche"* oder *"Branchenverzeichnis"* sowie Angaben, die nur die einzelnen Tarife betreffen, wie z. B. bei *"AXA Kleinflotte"* oder *"ZURICH Kleinflotte"*.

Zur Angabe des Branchenverzeichnisses klicken Sie auf "*Bitte wählen…"* und wählen aus der geöffneten Liste die entsprechende Branche aus.

| Basisdaten Tarife Versicherung                                     | snehmer / tarifspezif | ische Angaben        |                          |                                     |      |
|--------------------------------------------------------------------|-----------------------|----------------------|--------------------------|-------------------------------------|------|
| Angaben zum Versicherungsnehmer                                    |                       |                      |                          |                                     |      |
| Status                                                             | Selbständig           |                      |                          |                                     |      |
| Geburtstag (Versicherungsnehmer)                                   | 01.01.1970            |                      |                          |                                     | 6    |
| Berufsinfo - Branche 😯                                             | andere - Dienstle     | istungen             |                          |                                     | ·    |
| Branchenverzeichnis                                                | Bitte wählen          | -                    |                          |                                     |      |
| XA KLEINFLOTTE                                                     |                       | Branchenve           | orzeichn                 | is Bitte wählen                     |      |
| Soll die Kommunikation zwischen VN und<br>VU per Email erfolgen? 🕢 | Nein                  | Suchbegriff eingeben | ×                        | A Liste schlie8en                   |      |
| ZURICH KLEINFLOTTE                                                 | Firmen Mod            | <ul> <li></li></ul>  | RTSCH/<br>NNUNG<br>WERBE | AFT, FISCHEREI<br>VON STEINEN UND E | RDEN |
|                                                                    |                       |                      |                          |                                     |      |

**Tipp**: Zur schnelleren Branchenfindung, geben Sie im Suchfeld einen Begriff zur gesuchten Branche ein. Das Programm listet alle Branchen auf, die diesen Begriff enthalten. Im Beispiel lautet der Suchbegriff *"Kommunikation"*.

| kommunikation         | ×             |                       |                                              |
|-----------------------|---------------|-----------------------|----------------------------------------------|
| Herstellung von Gerät | ten und Einr  | ichtungen der Telekor | mmunikationstechnik (2630)                   |
| Großhandel mit Gerät  | en der Infor  | mations- und Kommu    | inikationstechnik (4650)                     |
| Einzelhandel mit Gerä | iten der Info | rmations- und Komm    | unikationstechnik (in Verkaufsräumen) (4740) |
| Leitungsgebundene T   | elekommun     | ikation (6110)        |                                              |
| Drahtlose Telekommu   | nikation (61  | 20)                   |                                              |
| Satellitentelekommun  | ikation (613  | 0)                    |                                              |
| Sonstige Telekommur   | nikation (619 | 90)                   |                                              |
|                       |               |                       | ations serites (DE10)                        |

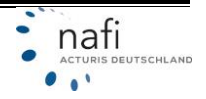

#### 2.3.1 Übersicht der Flotte

Nachdem Sie auf **>>Speichern<<** geklickt haben, werden Sie zur Übersicht der Flotte weitergeleitet, in der Ihnen alle gespeicherten Daten angezeigt werden. Diese können Sie hier nochmal nachträglich bearbeiten / korrigieren.

Zum Bearbeiten der *Allgemeinen Angaben*, klicken Sie auf **>>Angaben bearbeiten<<** (1). Zum Bearbeiten der ausgewählten *Tarife*, klicken Sie auf **>>Tarife auswählen<<** (2). Zum Hinzufügen neuer Fahrzeuge, klicken Sie auf **>>Fahrzeug hinzufügen<<** (3).

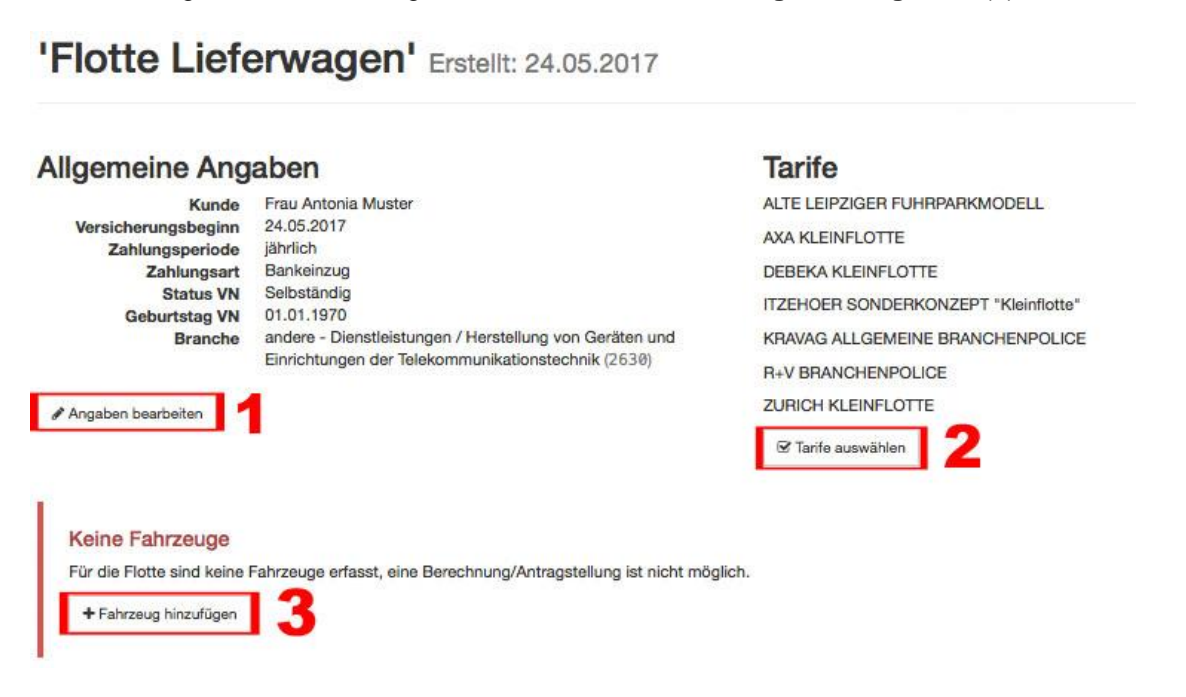

#### 3 Vorhandene / Gespeicherte Flotte laden

Um eine gespeicherte Flotte zu öffnen, klicken Sie unter dem Menüpunkt *"Flotte"* auf den Punkt *"Laden"* oder auf der rechten Seite des Fensters auf die Schaltfläche **>>vorhandene Flotte laden<<**.

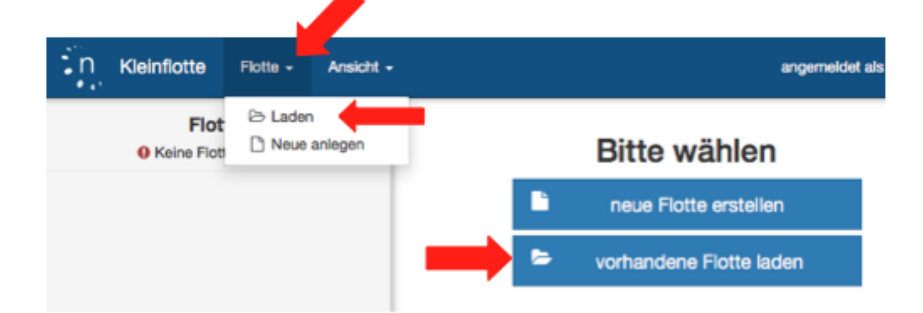

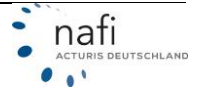

Danach klicken Sie auf die blaue Karteikarte und dann auf *"Kunde auswählen"* oder *"alle Flotten anzeigen"*.

| Flotte laden                       | <b>A</b> B                            |                                                    |
|------------------------------------|---------------------------------------|----------------------------------------------------|
| Kunde: nicht zugeordnet 🛅 📩        |                                       |                                                    |
|                                    | i≣ alle Flotten anzeigen              |                                                    |
| Für die aktuelle Auswahl ist keine | Flotte vorhanden. Sie können oben die | Auswahl ändern (🖽), oder eine neue Flotte anlegen. |
| 🗅 neue Flotte anlegen              |                                       |                                                    |

Nachdem Sie den Kunden ausgewählt haben, werden Ihnen alle, unter diesem Kunden abgelegten Flotten aufgelistet.

Um eine Flotte zu laden, müssen Sie auf die Bezeichnung der Flotte klicken.

| Flotte laden               | l)                                 |                      |
|----------------------------|------------------------------------|----------------------|
| Bitte wählen Sie unten ein | e <mark>Flotte aus, mit der</mark> | Sie arbeiten möchter |
| Kunde: Frau Antonia Muster | <b>A</b> .                         |                      |
| * Bezeichnung              | erstellt am                        | \$ geändert am       |
| Flotte A - Pkw             | 26.04.2017                         | 24.05.2017           |
| Flotte Lieferwagen         | 04.05.2017                         | 24.05.2017           |
| Flotte Lieferwagen         | 24.05.2017                         | 24.05.2017           |
| Flotte Lieferwagen         | 24.05.2017                         | 24.05.2017           |
| 🗅 neue Flotte anlegen      |                                    |                      |

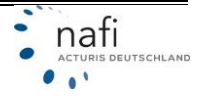

In der geöffneten Übersicht der gewählten Flotte, können Sie nun die allgemeinen Angaben ändern bzw. anpassen, die Tarifauswahl ändern oder die Flottenfahrzeuge bearbeiten.

|                                                                                                    | aban                                                                                                    | Tarifo                                                                                                    |
|----------------------------------------------------------------------------------------------------|----------------------------------------------------------------------------------------------------|----------------------------------------------------------------------------------------------------|
| Kunde<br>Kunde<br>Versicherungsbeginn<br>Zahlungsperiode<br>Zahlungsart<br>Status VN<br>Geburtstag VN<br>Branche | Frau Antonia Muster<br>26.04.2017<br>jährlich<br>Bankeinzug<br>Selbständig<br>01.01.1970<br>andere - Dienstleistungen / Datenverarbeitung, Hosting und<br>damit verbundene Tätigkeiten; Webportale (6310) | ALTE LEIPZIGER FUHRPARKMODELL<br>AXA KLEINFLOTTE<br>DEBEKA KLEINFLOTTE<br>ITZEHOER SONDERKONZEPT "Kleinflotte"<br>KRAVAG ALLGEMEINE BRANCHENPOLICE<br>R+V BRANCHENPOLICE<br>ZURICH KLEINFLOTTE<br>I Tarife auswählen |
| Übersicht der bisher erfasster                                                                                   | n Fahrzeuge nach WKZ                                                                                                    |                                                                                                    |

#### 4 Fahrzeug hinzufügen

alle

112

I≡ Fahrzeugübersicht

4

4

Um ein Fahrzeug einer Flotte hinzuzufügen gibt es mehrere Möglichkeiten.

#### 4.1 Aus der Übersicht der Flotte

4

4

+ Fahrzeug hinzufügen

0

0

Die Übersicht der aktuellen Flotte öffnet sich durch Klick auf das **Flottensymbol** im linken Frame oder über den Menüpunkt *"Flotte"* durch Klick auf den Punkt *"Übersicht der aktuellen Flotte"*.

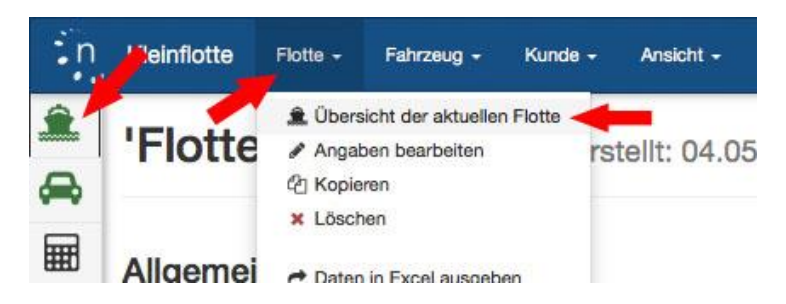

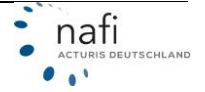

Klicken Sie unter dem Menüpunkt *"Fahrzeug"* auf den Punkt *"Neu"* oder in der Rubrik *"Fahrzeuge"* auf die Schaltfläche **>>Fahrzeug hinzufügen<<**.

| n      | Kleinflott                                                                                                    | e Flott      | e <del>-</del> Fahrze                                                                                     | ug - Kunde -                                                                                   | Ansicht -                                       |                                                                                                    |
|--------|----------------------------------------------------------------------------------------------------|--------------|----------------------------------------------------------------------------------------------------|------------------------------------------------------------------------------------------------|-------------------------------------------------|----------------------------------------------------------------------------------------------------|
| ۲<br>۲ | 'Flot                                                                                                    | te L         |                                                                                                    | bersicht<br>eu                                                                                 | ilt: 04.05.2017                                 |                                                                                                    |
| 8      | Allgen                                                                                                    | neine /      | Angaben                                                                                                   | 0                                                                                              |                                                 | Tarife                                                                                                    |
|        | Allgemeine Ang<br>Kunde<br>Versicherungsbeginn<br>Zahlungsperiode<br>Zahlungsart<br>Status VN<br>Geburtstag VN<br>Branche |              | unde Frau Ar<br>ginn 04.05.2<br>riode jährlich<br>s VN Selbstä<br>g VN 01.01.1<br>nche andere<br>der Info | ntonia Muster<br>1017 <b>()</b><br>Indig<br>970<br>- Dienstleistungen<br>Internationstechnolog | / Erbringung von Dienstleistungen<br>jie (6200) | ALTE LEIPZIGER FUHRPARKMODELL<br>AXA KLEINFLOTTE<br>DEBEKA KLEINFLOTTE<br>ITZEHOER SONDERKONZEPT "Kleinflotte"<br>KRAVAG ALLGEMEINE BRANCHENPOLICE<br>R+V BRANCHENPOLICE<br>ZURICH KLEINFLOTTE<br>I Tarife auswählen |
|        | Ubersicht d                                                                                                    | er bisher er | fassten Fahrzeu                                                                                           | ige nach WKZ                                                                                   |                                                 |                                                                                                    |
|        | WKZ                                                                                                    | Gesamt       | Berechnung                                                                                                | Antrag                                                                                         |                                                 |                                                                                                    |
|        | 251                                                                                                    | 3            | 3                                                                                                    | 0                                                                                              |                                                 |                                                                                                    |
|        | i≣ Fahrzeu                                                                                                    | gübersicht   | + Fahrzeug h                                                                                              | inzufügen                                                                                      |                                                 |                                                                                                    |

# 4.2 Aus der Fahrzeugübersicht – vorausgesetzt, es wurden schon Fahrzeuge angelegt.

In die Fahrzeugübersicht gelangen Sie durch ein Klick auf das **Fahrzeugsymbol** im linken Frame, über den Menüpunkt *"Fahrzeug"* durch Klick auf den Punkt *"Übersicht"* oder durch Klick auf die Schaltfläche >>Fahrzeugübersicht<< in der Übersicht der aktuellen Flotte.

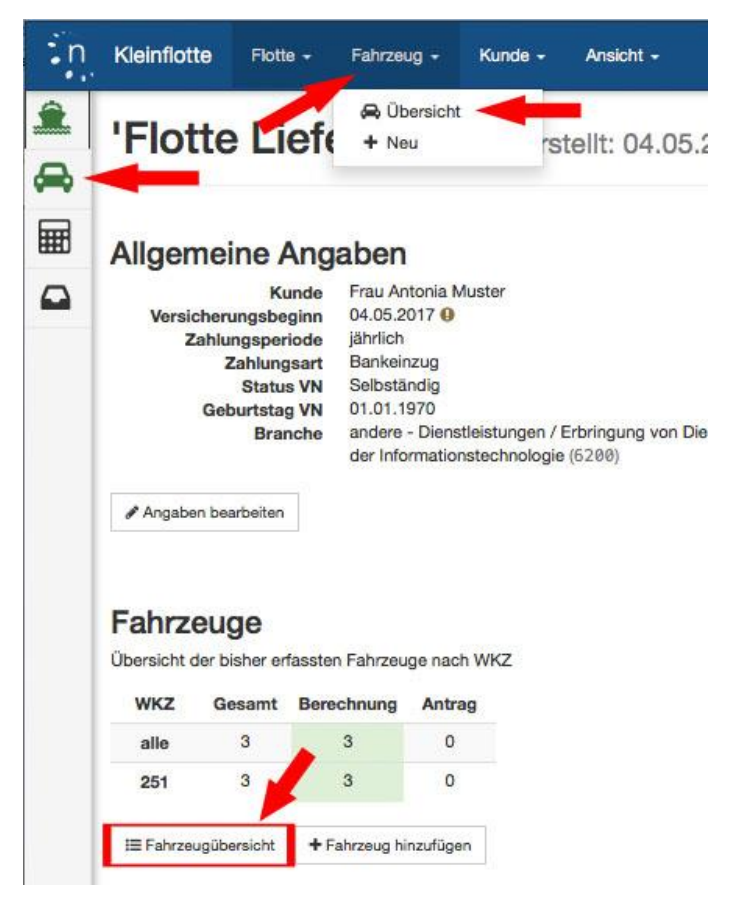

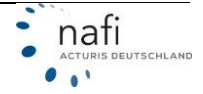

Hier klicken Sie unter dem Menüpunkt *"Fahrzeug"* auf den Punkt *"+ Neu"* oder unten auf die Schaltfläche **>>Fahrzeug hinzufügen<<**.

| in | Kleinflotte Flotte - Fahrzeug -                                                           | Kunde - Ansicht -                                                                                                    |
|----|-------------------------------------------------------------------------------------------|----------------------------------------------------------------------------------------------------|
|    | Dibersice     Fahrzeuge der Flot     Unten sehen Sie alle Fahrzeuge, die bist             | ner für diese Flotte erfasst wurden.                                                                                                    |
|    | Mercedes Sprinter - HX TT 1<br>Kennzeichen HX TT 1<br>WKZ 251<br>Kasko Teilkasko (SB 150) | Image: WW Crafter - HX TT 2         Image: Work of the matrix of the matrix of the |
|    | + Fahrzeug hinzufügen 11 Reihenfolg                                                       | ge ändern I≣ Tabellenansicht                                                                                                    |
|    | ← zur Übersicht                                                                           |                                                                                                    |

#### 4.3 Anlegen eines Fahrzeuges

Standardmäßig ist der Name mit *"Fahrzeug 1"*, *"Fahrzeug 2"* usw. vorbelegt. Zur besseren Unterscheidung der Fahrzeuge können Sie hier einen konkreten Namen angeben. Danach wählen Sie die WKZ.

#### Fahrzeug 'Mercedes Sprinter - HX TT 1' bearbeiten

| Fahrzeugdaten           |       |                                                                       |
|-------------------------|-------|-----------------------------------------------------------------------|
|                         | Name  | Mercedes Sprinter - HX TT 1                                           |
|                         | WKZ 🔞 | bitte wählen                                                          |
| ★ Fahrzeug speichern    |       |                                                                       |
|                         | WKZ 😡 | bitte wählen *                                                        |
|                         |       |                                                                       |
| ← zur Fahrzeugübersicht |       | bitte wählen                                                          |
|                         |       | Pkw in Eigenverwendung                                                |
|                         |       | 112 - Pkw in Eigenverwendung                                          |
|                         |       | Krafträder/Roller                                                     |
|                         |       | 001 - Kleinkrafträder und -roller unter 50 ccm                        |
|                         |       | 003 - Krafträder und -roller mit mehr als 125 com oder mehr als 11 kW |

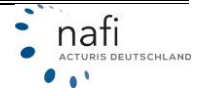

Nach der Auswahl der WKZ öffnet sich der entsprechende Fragenkatalog, mit allen Merkmalen, die für die Berechnung notwendig sind.

Die Fragen sind standardmäßig auf vier Seiten (Register) aufgeteilt (1). Durch das Klicken auf **>>Weiter<<** gelangen Sie auf die nächste Seite.

Sollen alle Fragen auf EINER Seite dargestellt werden, klicken Sie unten auf die Schaltfläche **>>Seiten untereinander anzeigen<<** (2).

| Neues | Fahrzeug | erfassen |
|-------|----------|----------|
|-------|----------|----------|

| Seite 1     | Seite 2       | Seite 3         | Seite 4     | ]1                                                    |    |
|-------------|---------------|-----------------|-------------|-------------------------------------------------------|----|
| Fahrzeugda  | aten          |                 |             |                                                       |    |
|             |               |                 | Name        | Mercedes Sprinter - HX TT 4                           |    |
|             |               |                 | WKZ 😧       | 251 - Lkw bis 3,5 t zul. Gesamtgewicht im Werkverkehr | •  |
|             |               | Kennze          | eichen 😡    | HX TT 4                                               |    |
|             |               |                 | KW 😡        | 128                                                   |    |
| Fahrzeugda  | aten - Übrige |                 |             |                                                       |    |
|             |               | Gesamtgewic     | ht (kg) 🕑   | 2500                                                  | •  |
|             |               | Auf             | bauart 😡    | Sonstige Aufbauarten                                  | •  |
|             |               | Gef             | ahrgut 😧    | keine gef. Stoffe                                     | •  |
| Angaben zu  | um Fahrzeug   |                 |             |                                                       |    |
|             |               | Fahrzeug        | phalter 😧   | Versicherungsnehmer                                   | •  |
|             |               | Erstzula        | issung 😡    | 02.05.2017                                            | m  |
|             | z             | ulassung auf    | Halter 😡    | 02.05.2017                                            | m  |
|             |               | Postleitzahl    | Halter 😧    | 37671                                                 |    |
|             | Orts          | name nach PL    | Z-Halter    | Höxter                                                |    |
|             |               | Finanz          | ierung 😡    | Eigenfinanziert                                       | •  |
|             |               | Ne              | euwert 📀    | 45000                                                 | ٢  |
|             |               | Ze              | eitwert 😧   | 45000                                                 | Ŷ  |
|             |               | Mel             | hrwert 😡    | 0                                                     | \$ |
| Merkmale F  | ahrer         |                 |             |                                                       | -  |
|             | Geburts       | stag jüngster l | Fahrer 😡    | 01.01.1970                                            | m  |
| Familienrat | att/Treue     |                 |             |                                                       |    |
|             |               | FZ versich      | ert bei 😡   | AACHENMÜNCHENER                                       | •  |
|             |               |                 |             | E Seiten untereinander anzeigen 2 Weiter              | >  |
| 🕹 Fahrze    | ug speichern  | oder            | >> Speicher | arn & Nächstes 🛛 🔞                                    |    |

Hinweis: Für mehr Informationen zu den einzelnen Merkmalen, klicken Sie rechts neben dem Merkmal auf das *blaue Fragezeichen*. Hier erfahren Sie u. a. für welche Tarife dieses Merkmal benötigt wird.

|            | Fahrzeugs                                | tues        | r |
|------------|------------------------------------------|-------------|---|
|            | wird benötigt für: ITZEHO<br>R+V, ZURICH | ER, KRAVAG, |   |
| <u>- Ü</u> |                                          |             |   |
|            | Gesamtgewicht (kg) 🤨                     | 2500        |   |

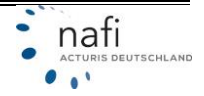

Wenn Sie die Fragen wieder auf mehrere Seiten (Register-Ansicht) verteilt haben möchten, klicken Sie unten auf die Schaltfläche **>>auf Tabs anzeigen<<** (1).

Nachdem Sie alle Daten eingegeben haben, klicken Sie unten auf **>>Fahrzeug speichern<<** oder **>>Speichern & Nächstes<<** (2).

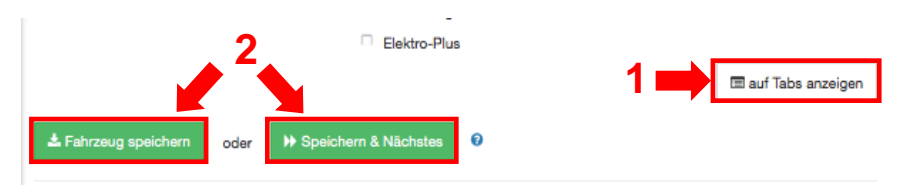

Haben Sie auf **>>Speichern & Nächstes**<< geklickt, werden die Daten des eingegebenen Fahrzeuges gespeichert. Gleichzeitig wird ein neues Fahrzeug erzeugt, mit den identischen Eingaben des vorherigen Fahrzeuges. Durch diese Funktion können Sie schneller mehrere Fahrzeuge hintereinander eingeben.

Klicken Sie auf **>>Fahrzeug speichern<<**, werden Sie, nach dem Speichern der eingegebenen Daten des neuen Fahrzeuges, in die Fahrzeugübersicht der aktuellen Flotte weitergeleitet, in der alle gespeicherten Fahrzeuge dieser Flotte aufgeführt werden.

Hier können Sie die einzelnen Fahrzeuge bearbeiten, kopieren oder löschen.

HINWEIS: Beim >>Speichern & Nächstes<< oder dem direkten Kopieren eines Fahrzeuges werden die Daten 1:1 übernommen. Einzige Ausnahmen: Das restliche Kennzeichen und die eingegebenen Schäden.

Um ein weiteres Fahrzeug der Flotte hinzuzufügen, klicken Sie auf die Schaltfläche **>>Fahrzeug hinzufügen<<**.

| Fahrzeuge der Flotte                                                                  | 🥒 = Bearbeiten |
|---------------------------------------------------------------------------------------|----------------|
| Criteri delleri cio allo i all'izcago, dile bisino i di dice i fotto eritada maladari | 🖄 = Kopieren   |
| # Mercedes Sprinter - HX TT 1                                                         | 🗙 = Löschen    |
| Kennzeichen HX TT 1                                                                   |                |
| Kasko Teilkasko (SB 150)                                                              |                |
| + Fahrzeug hinzufügen II Reihenfolge ändern I≣ Tabellenansicht                        |                |
|                                                                                       |                |
| 4 zur Übersicht                                                                       |                |

#### 4.3.1 Tabellarische Ansicht

Durch Klick auf die Schaltfläche **>>Tabellenansicht<<**, können Sie die Karteiansicht der Fahrzeuge in eine Tabellenansicht ändern.

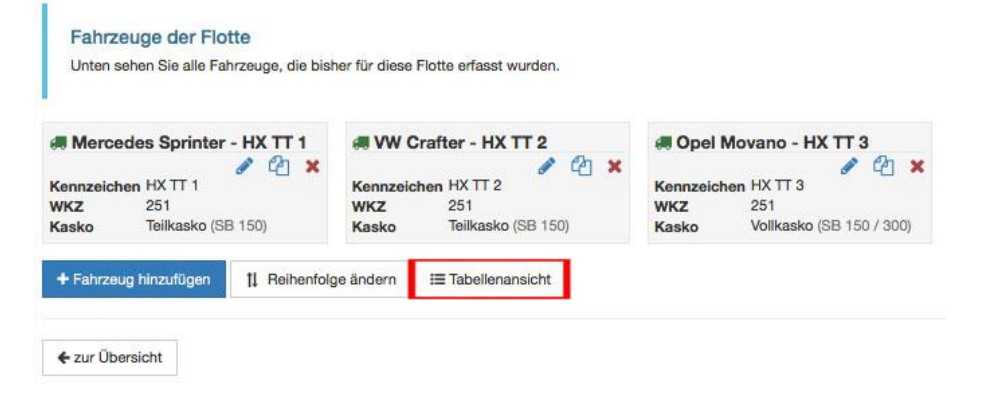

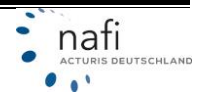

In der Tabellenansicht werden nebeneinander alle Fahrzeuge angezeigt mit allen Merkmalen. Fehlen Daten, werden der Name des Fahrzeuges und die entsprechenden Felder rot markiert.

Der Vorteil dieser Ansicht ist, dass Sie, neben dem Bearbeiten, Kopieren und Löschen der einzelnen Fahrzeuge, direkt in der Tabelle Daten eingeben oder korrigieren können.

Zusätzlich können Merkmale für mehrere bzw. alle Fahrzeuge gleichzeitig verändert werden. Siehe hierzu Kapitel <u>4.3.2</u>.

Um wieder zur Karteiansicht zu wechseln, klicken Sie unten auf die Schaltfläche >>Karteiansicht<<.

*Tipp*: Die einzelnen Menüpunkte in der linken Spalte können durch ein Klick auf die Hauptüberschrift (z. B. Fahrzeugdaten – Übrige) auf- oder eingeklappt werden.

| S Fahrzeuge                   | Mercedes Sprinter    | VW Crafter - HX TT 2 | Opel Movano - HX     |  |
|-------------------------------|----------------------|----------------------|----------------------|--|
| ▼ Filter                      | 1 Ca 🗙               | 0 Ca 🗙               | 🖋 🖄 🗙                |  |
| WKZ                           | 251                  | 251                  | 251                  |  |
| Kennzeichen 🥒                 | HX TT 1              | HX TT 2              | HX TT 3              |  |
| KW 🥒                          | 90                   | 90                   |                      |  |
| - Fahrzeugdaten - Übrige      |                      |                      |                      |  |
| Gesamtgewicht (kg) 🥒          | 2500                 | 2500                 |                      |  |
| Aufbauart 🥒                   | Geschlossener Kasten | Geschlossener Kasten | Geschlossener Kasten |  |
| Gefahrgut 🥒                   | keine gef. Stoffe    | keine gef. Stoffe    | keine gef. Stoffe    |  |
| - Angaben zum Fahrzeug        |                      |                      |                      |  |
| Fahrzeughalter 🧪              | Versicherungsnehmer  | Versicherungsnehmer  | Versicherungsnehmer  |  |
| Erstzulassung 🥒               | 01.04.2005           | 04.05.2006           | 03.06.2016           |  |
| Zulassung auf Halter 🧪        | 01.09.2005           | 04.10.2006           | 10.01.2017           |  |
| Postleitzahl Halter 🥒         | 37671                | 37671                | 37671                |  |
| Ortsname nach PLZ-Halter 🖋    | Höxter               | Höxter               | Höxter               |  |
| Finanzierung 🥒                | Eigenfinanziert      | Eigenfinanziert      | Elgenfinanziert      |  |
| Neuwert 🥒                     | 30000                | 20000                | 20000                |  |
| Zeitwert 🥒                    | 5000                 | 5000                 | 17000                |  |
| Mehrwert 🥒                    | 0                    | 0                    | 0                    |  |
| + Art der Zulassung           |                      |                      |                      |  |
| + Merkmale Fahrzeug           |                      |                      |                      |  |
| + Merkmale Fahrer             |                      |                      |                      |  |
| + Versicherungsschutz         |                      |                      |                      |  |
| + SF-Herkunft                 |                      |                      |                      |  |
| + Familienrabatt/Treue        |                      |                      |                      |  |
| + Angaben zur Vorversicherung |                      |                      |                      |  |
| + Schäden                     |                      |                      |                      |  |
| + Leistungen                  |                      |                      |                      |  |
| + AXA                         |                      |                      |                      |  |
| + ITZEHOER                    |                      |                      |                      |  |
| + KRAVAG                      |                      |                      |                      |  |
| + R+V                         |                      |                      |                      |  |
| + ZURICH                      |                      |                      |                      |  |
| + Fahrzeug hinzufügen 11 F    | leihenfolge ändern   | <b>Karteiansicht</b> | 1                    |  |

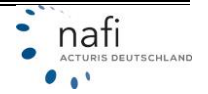

#### 4.3.2 Merkmal(e) in der Tabellenansicht ändern / korrigieren

<u>Änderungen / Korrekturen vornehmen für einzelne Fahrzeuge</u>

Hierzu klicken Sie direkt in der Spalte des Fahrzeuges auf bzw. in das entsprechende Feld. (Im Beispiel *"Gesamtgewicht (kg)"*.)

Es öffnet sich ein neues Fenster, in dem Sie die Eingabe / Korrektur vornehmen. Zur Übernahme klicken Sie auf **>>Speichern<<**.

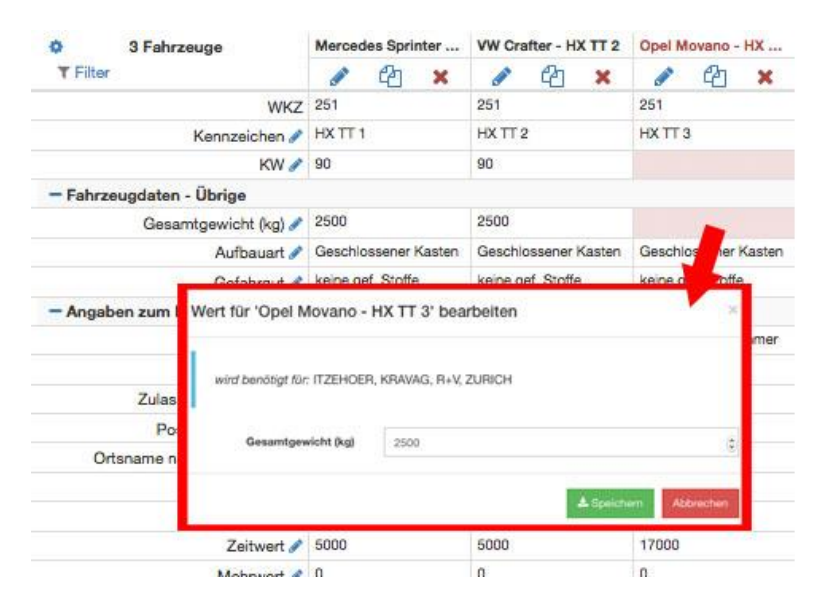

#### Änderungen vornehmen für mehrere Fahrzeuge

Klicken Sie in der ersten Spalte rechts neben dem Merkmal auf das Stift-Symbol. (Im Beispiel "KW".)

Es öffnet sich ein neues Fenster, in dem Sie die Eingabe / Korrektur vornehmen und dann angeben, ob diese für *"alle Fahrzeuge"*, für *"ausgewählte Fahrzeuge"* oder für *"Fahrzeuge ohne Eingabe"* übernommen werden soll.

Klicken Sie auf >>Speichern<<.

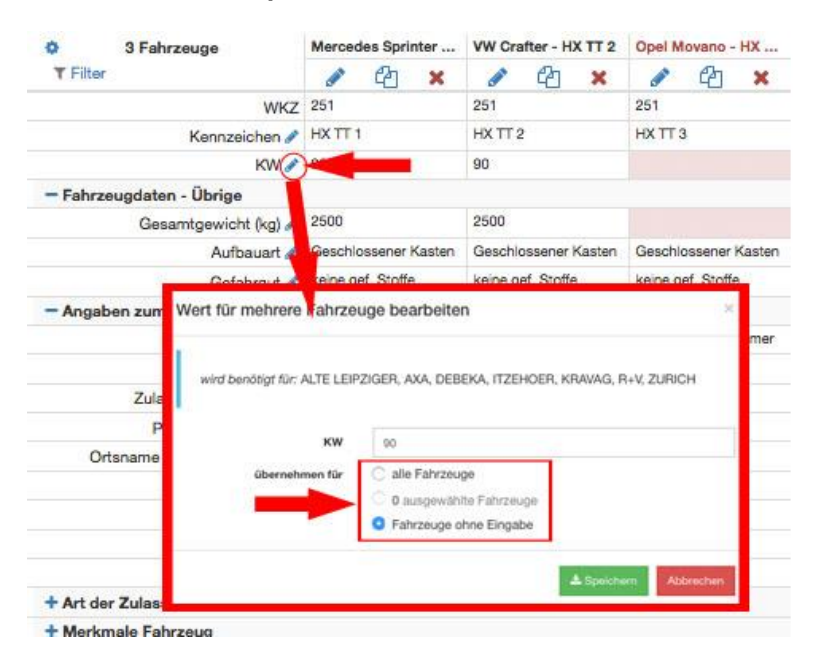

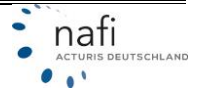

#### Fahrzeuge markieren / auswählen

Zum Markieren bzw. Auswählen der Fahrzeuge klicken Sie in der Spaltenüberschrift auf die Bezeichnung des Fahrzeuges.

- Einmal geklickt = markiert.
- Noch einmal geklickt = Markierung gelöscht.

| O 3 Fahrzeuge              | Merce                                                                                                    | des Spri   | nter   | VW Cra   | after - H  | XTT 2  | Opel M              | lovano - | нх    |
|----------------------------|----------------------------------------------------------------------------------------------------|------------|--------|----------|------------|--------|---------------------|----------|-------|
| T Filter                   | de la                                                                                                    | 2          | ×      | an a     | 2          | ×      |                     | 2        | ×     |
| WKZ                        | 251                                                                                                    |            | Ī      | 251      |            |        | 251                 |          |       |
| Kennzeichen 🥜              | нх тг                                                                                                    | 1          | Ĩ      | HX TT :  | 2          |        | HXTT                | 3()      |       |
| KW 🥒                       | 90                                                                                                    |            | ļ      | 90       |            |        | 90                  |          |       |
| - Fahrzeugdaten - Übrige   |                                                                                                    |            |        |          |            |        | -                   |          |       |
| Gesamtgewicht (kg) 🖋       | 2500                                                                                                    |            |        | 2500     |            |        | 2500                |          |       |
| Aufbauart 🥒                | Geschi                                                                                                    | ossener    | Kasten | Geschi   | ossener    | Kasten | Geschlossener Kaste |          |       |
| Gefahrgut 🥒                | keine g                                                                                                    | of. Stoffe |        | keine g  | ef. Stoffe | 12     | keine gef. Stoffe   |          |       |
| - Angaben zum Fahrzeug     |                                                                                                    |            |        |          |            |        |                     |          |       |
| Fahrzeughalter 🥒           | Versich                                                                                                    | erungsn    | ehmer  | Versich  | erungsni   | shmer  | Versich             | erungan  | ehmer |
| Erstzulassung 🥒            | 01.04.2                                                                                                    | 005        |        | 04.05.2  | 006        |        | 03.06.2016          |          |       |
| Zulassung auf Halter 🧨     | 01.09.2                                                                                                    | 005        | f      | 04.10.2  | 006        |        | 10.01.2             | 017      |       |
| Postleitzahl Halter 🥒      | 37671                                                                                                    |            | ĺ      | 37671    |            |        | 37671               |          |       |
| Ortsname nach PLZ-Halter 🥒 | Höxter                                                                                                    | 1          | Ì      | Höxter   |            |        | Höxter              |          |       |
| Finanzierung 🥒             | Eigenfi                                                                                                    | nanziert   |        | Eigenfir | nanziert   |        | Eigenfir            | nanziert |       |
| Neuwert 🥒                  | 30000                                                                                                    |            |        | 20000    |            |        | 20000               |          |       |
| Zeitwert 🥒                 | 5000                                                                                                    |            |        | 5000     |            |        | 17000               |          |       |
|                            | the other party of the local division of the local division of the local division of the local division of the |            |        |          |            |        |                     |          |       |

#### 5 Berechnung durchführen

Nach der Eingabe aller Fahrzeuge, klicken Sie zur Berechnung im linken Frame auf den Punkt *"Berechnung"* bzw. auf das *Taschenrechnersymbol.* 

| Flotte 🏦                                                                  | 1                                       |                                                                                                    |                |
|---------------------------------------------------------------------------|-----------------------------------------|----------------------------------------------------------------------------------------------------|----------------|
| Bezeichnung<br>Flotte Lieferwagen                                         | Fahrzeuge der Flotte                    | and the state of the state of the state of the state of the state of the state of the state of the state of the |                |
| Erstellt<br>04.05.2017                                                    | Unten sehen Sie alle Fahrzeuge, die bis | her für diese Flotte erfasst wurden.                                                                            |                |
| Kunde<br>Frau Antonia Muster                                              | Mercedes Sprinter - HX TT 1             | # VW Crafter - HX TT 2                                                                                          | 🛲 Ope          |
| Tarife /<br>ALTE LEIPZIGER, AXA, DEBEKA, ITZEHOER,<br>KRAVAG, R+V, ZURICH | Kennzeichen HX TT 1<br>WKZ 251          | Image: WKZ         251                                                                                          | Kennzei<br>WKZ |
| Versicherungsbeginn<br>04.05.2017                                         | Kasko lelikasko (58 150)                | Kasko Ielikasko (SB 150)                                                                                        | Kasko          |
| Fahrzeuge 🚗                                                               | T Panzeug ninzurugen II Heinemoi        |                                                                                                    |                |
| WKZ Gesamt Berechnung Antrag                                              | ← zur Übersicht                         |                                                                                                    |                |
| alle 3 3 0                                                                |                                         |                                                                                                    |                |
| 251 3 3 0                                                                 |                                         |                                                                                                    |                |
| Berechnung                                                                | -                                       |                                                                                                    |                |
| Antrag 🕰                                                                  |                                         |                                                                                                    |                |

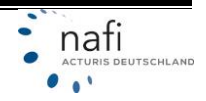

Um die Berechnung durchführen zu können, müssen Sie ggf. noch einige Daten eingeben / vervollständigen.

| Die Berechnung der Prämie für d                                    | ie aktuelle Flotte kann jetzt gestartet werden. I    | lachdem die Berechnung abgeschlossen wu | urde, werden Sie auf die |
|--------------------------------------------------------------------|------------------------------------------------------|-----------------------------------------|--------------------------|
| Falls Sie vor der Berechnung noc                                   | h Änderungen an den Daten der Flotte vorneh          | men wollen, können Sie dies unten tun.  |                          |
| Daten der Flotte fü                                                | r Berechnung                                         |                                         |                          |
| Allgemeine Angaben                                                 |                                                      |                                         |                          |
| Versicherungsbeginn                                                | 01.06.2017                                           | Ê                                       |                          |
| Zahlungsweise                                                      | jährlich                                             | ·                                       |                          |
| Art der Zahlung                                                    | Bankeinzug                                           | *                                       |                          |
| Angaben zum Versicherungsnehn                                      | ner                                                  |                                         |                          |
| Status                                                             | Selbständig                                          | •                                       |                          |
| Geburtstag (Versicherungsnehmer)                                   | 01.01.1970                                           |                                         |                          |
| Berufsinfo - Branche 🕜                                             | andere - Dienstleistungen                            | -                                       |                          |
| Branchenverzeichnis                                                | Erbringung von Dienstleistungen der Inform<br>(6200) | ationstechnologie                       |                          |
| AXA KLEINFLOTTE                                                    |                                                      |                                         |                          |
| Soll die Kommunikation zwischen<br>VN und VU per Email erfolgen? @ | Nein                                                 |                                         |                          |
|                                                                    |                                                      |                                         |                          |

Nachlässe/Zuschläge

#### 5.1 Nachlässe / Zuschläge

Klicken Sie in das entsprechende Feld für die Sparten KH, VK und/oder TK und geben Sie den Nachlass bzw. Zuschlag ein.

HINWEIS: Bei den Nachlässen und Zuschlägen MÜSSEN Sie folgendes Beachten:

Ein **Nachlass** wird mit einem **Minus-Zeichen** eingegeben. Beispiel: -5 Neben dem eingegebenen Nachlass erscheint ein **roter** Pfeil, der nach unten zeigt.

Einen **Zuschlag** geben Sie **ohne Vorzeichen** oder mit einem **Plus-Zeichen** ein. *Beispiel: 5 oder +5* Neben dem eingegebenen Zuschlag erscheint ein **grüner** Pfeil, der nach oben zeigt.

Tarife, bei denen Nachlässe bzw. Zuschläge hinterlegt wurden, werden mit einen farbigen Balken auf der linken Seite markiert.

Zur Berechnung klicken Sie ganz unten auf die Schaltfläche >>Berechnung starten<<.

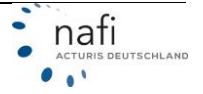

#### Nachlässe/Zuschläge

÷.

| LTE LEIPZIGER FUHRPA                                  | RKMODELL           | Nachla                | ass/Zus                               | schlag fü                                | r Bereci                 | nnung a      | ktiv   |            |    |    |   |
|-------------------------------------------------------|--------------------|-----------------------|---------------------------------------|------------------------------------------|--------------------------|--------------|--------|------------|----|----|---|
| alle WKZ                                              | кн                 | -5                    | %                                     | 🔸 Vi                                     | -5                       | %            | ÷      | тк         | -5 | %  | + |
| AXA KLEINFLOTTE                                       | achlass/Zuschlag   | für Ber               | rechnu                                | ng aktiv                                 |                          |              |        |            |    |    |   |
| Kompakt                                               | кн                 | 0                     | %                                     | V                                        | 0                        | %            |        | тк         | 0  | %  |   |
| Komfort                                               | КН                 | 5                     | %                                     | 1 VI                                     | 5                        | %            | *      | тк         | 5  | %  | + |
| DEBEKA KLEINFLOTTE                                    | Nachlass/Zus       | Chlag fü              | L - Klein                             | nflottenri                               | batt<br>ktiv             |              |        |            |    |    |   |
| DEBEKA KLEINFLOTTE                                    | Nachlass/Zus       | chlag fü              | L - Klein                             | chnung a                                 | ktiv                     | 96           |        | TV         | 0  | 96 |   |
| DEBEKA KLEINFLOTTE<br>alle WKZ                        | Nachlass/Zus       | chlag fü              | L - Kleir<br>)r Bered<br>%            | nflottenri<br>chnung a                   | ktiv                     | %            |        | тк         | 0  | %  |   |
| DEBEKA KLEINFLOTTE<br>alle WKZ<br>ITZEHOER SONDERKONZ | Nachlass/Zus<br>KH | chlag fü<br>0<br>e" î | L - Kleir<br>ùr Berec<br>%<br>Nachlas | nflottenr:<br>chnung a<br>vi<br>ss/Zusch | ktiv<br>C 0<br>lag für E | %<br>Berechn | ung al | TK<br>ktiv | 0  | %  |   |

#### 5.2 Ergebnis

#### 5.2.1 Prämienübersicht

In der "Prämienübersicht" werden die Ergebnisse aller Tarife aufgeführt.

In der Spalte "Erfolgreich" wird Ihnen angezeigt, wie viele Fahrzeuge erfolgreich berechnet wurden.

An den Farben können Sie ebenfalls sehen, ob Fahrzeuge berechnet bzw. nicht berechnet wurden. Farbe **rot** = kein Fahrzeug wurde berechnet. Farbe **gelb** = mind. ein Fahrzeug konnte nicht berechnet werden.

Farbe **grün** = alle Fahrzeuge wurden berechnet.

Zum Öffnen der Fahrzeugliste, klicken Sie links, vor den Tarifen auf das "+". Zum Schließen klicken Sie auf das "-".

Wurde ein Fahrzeug NICHT berechnet, steht rechts neben dem Fahrzeug "Prämie konnte nicht ermittelt werden, 1 Hinweis".

| Prämienübersicht   | Ergebnisdetails Le | istungen Dokum | ente      |              |                   |            |
|--------------------|--------------------|----------------|-----------|--------------|-------------------|------------|
| * Tarif            | Erfolgreich        | Prämie Gesamt  | Prämie KH | Prämie Kasko | Kosten Leistungen |            |
| - ALTE LEIPZIGER   | 2/3                | 1.294,52       | 912,64    | 381,88       | 0,00              | Aktionen - |
| Mercedes Sprinter  | - HX TT 1          | 647,26         | 456,32    | 190,94       | 0,00              |            |
| VW Crafter - HX TT | 2                  | 647,26         | 456,32    | 190,94       | 0,00              |            |

Mit einem Klick auf "1 Hinweis" wird Ihnen der Grund für die fehlende Prämie angezeigt.

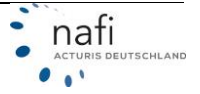

Hier im Beispiel: Grund: "Fahrzeug wurde nicht berechnet – Eingaben unvollständig/fehlerhaft."

In diesem Fall klicken Sie auf die Fahrzeugbeschreibung "Opel Movano – HX TT 3" und überprüfen die eingegebenen Fahrzeugdaten.

| VW Cratter - HX 11 2  |                                       | 647,26             | 456,32          | 190,94           | 0,00 |
|-----------------------|---------------------------------------|--------------------|-----------------|------------------|------|
| Opel Movano - HX TT 3 | <ul> <li>Fahrzeug wurde ni</li> </ul> | cht berechnet - Ei | ngaben unvollst | ändig/fehlerhaft |      |

Im linken Frame wird, bei erfolgreicher Berechnung, der Hinweis angezeigt "Ergebnis vorhanden".

|                          | F                         | lotte                    | Â      | Er         |                                   |                | 00.05 17 17:44       |                  |                      |                   |            |
|--------------------------|---------------------------|--------------------------|--------|------------|-----------------------------------|----------------|----------------------|------------------|----------------------|-------------------|------------|
| Bezeichnu<br>Flotte Lief | <b>ing</b><br>erwagen     |                          |        |            | gebilis der Berech                | nung vom       | 29.05.17 17:44       |                  |                      |                   |            |
| Erstellt<br>04.05.201    | 7                         |                          |        |            | amienubersicht                    | details Le     | istungen Dokum       | ente             |                      |                   |            |
| Kunde<br>Frau Antor      | nia Muster                |                          |        | +          | ^ Tarif                           | Erfolgreich    | Prämie Gesamt        | Prämie KH        | Prämie Kasko         | Kosten Leistungen |            |
| arife 🥒                  |                           |                          |        | -          | ALTE LEIPZIGER                    | 2/3            | 1.294,52             | 912,64           | 381,88               | 0,00              | Aktionen + |
| ALTE LEIP                | PZIGER, AXA<br>R+V, ZURIC | a, debeka, itzi<br>H     | EHOER, |            | Mercedes Sprinter - HX TT 1       |                | 647,26               | 456,32           | 190,94               | 0,00              |            |
| Versicheru<br>01.06.201  | ungsbeginn<br>7           |                          |        |            | VW Crafter - HX TT 2              |                | 647,26               | 456,32           | 190,94               | 0,00              |            |
|                          |                           |                          |        | ł          | Opel Movano - HX TT 3             | • Fahrzeug     | wurde nicht berechne | et - Eingaben un | vollständig/fehlerha | ft                |            |
| WKZ                      | Fah<br>Gesamt             | Berechnung               | Antrag | +          | АХА                               | 2/3            | 1.259,97             | 861,66           | 398,31               | 0,00              | Aktionen - |
| alle                     | з                         | 2                        | 0      | +          | DEBEKA                            | 2/3            | 1.130,06             | 757,98           | 372,08               | 0,00              | Aktionen + |
| 251                      | 3                         | 2                        | 0      | +          | ITZEHOER                          | 2/3            | 1.411,08             | 1.021,22         | 389,86               | 0,00              | Aktionen + |
|                          | -                         |                          | _      | +          | KRAVAG                            | 2/3            | 1.299,56             | 925,70           | 373,86               | 0,00              | Aktionen + |
|                          | Bere<br>O Ergeb           | echnung<br>nis vorhanden | ▦      | +          | R+V                               | 2/3            | 1.299,56             | 925,70           | 373,86               | 0,00              | Aktionen + |
|                          | A                         | ntrag                    |        | +          | ZURICH                            | 2/3            | 1.074,30             | 745,48           | 328,82               | 0,00              | Aktionen + |
|                          |                           |                          |        | <b>0</b> A | lle Prämien sind in € und inkl. \ | /ersicherungss | teuer angegeben,     |                  |                      |                   |            |

**HINWEIS**: Haben Sie eine "ältere" Flotte geladen, dann werden Sie im linken Frame unter dem Punkt **>>Berechnung<<** darauf hingewiesen, dass Sie die Prämie neu berechnen müssen.

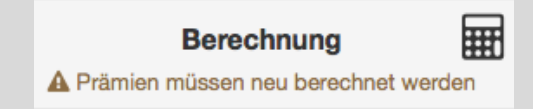

Wenn Sie rechts neben der Zeile des gewünschten Tarifes auf die Schaltfläche **>>Aktionen<<** klicken, können Sie den <u>"Nachlass / Zuschlag bearbeiten</u>", ein <u>"Angebot erstellen</u>" oder einen <u>"Antrag stellen</u>".

| Ergeb | nis | der | Berechnung | vom | 11.09.17 | 19:15 |
|-------|-----|-----|------------|-----|----------|-------|
|-------|-----|-----|------------|-----|----------|-------|

|   | Prämienübersicht | Ergebnisdeta | ills | Lei | stungen Dokume | ante      |              |                   |                              |
|---|------------------|--------------|------|-----|----------------|-----------|--------------|-------------------|------------------------------|
|   | * Tarif          | Erfolgreich  | LD   | AR  | Prämie Gesamt  | Prämie KH | Prämie Kasko | Kosten Leistungen |                              |
|   | + ALTE LEIPZIGER | 3/3          | •    |     | 2.968,80       | 1.440,99  | 1.527,81     | 0,00              | Aktionen +                   |
| • | + AXA            | 3/3          | •    |     | 2.307,08       | 1.200,84  | 1.106,24     | 0,00              | Nachlass/Zuschlag bearbeiten |
|   | DEBEKA           | 3/3          | •    |     | 2.327,34       | 1.136,97  | 1.190,37     | 0,00              | Antrag stellen               |
|   |                  | 0/0          |      |     | 0 400 00       | 4 404 70  | 1 070 40     | 0.00              |                              |

#### Sortierfunktion

\_ . .

Das Ergebnis kann nach einzelnen Spalten sortiert werden. Die sortierbaren Spalten erkennen Sie an den Dreiecken vor der Spaltenüberschrift.

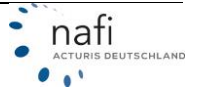

Hierzu klicken Sie auf die gewünschte Spaltenüberschrift und sortieren das Ergebnis auf- oder absteigend.

| Prämienübersicht | Ergebnisdetails |       | Leistungen Dokumente |          |           |              |                   |            |  |
|------------------|-----------------|-------|----------------------|----------|-----------|--------------|-------------------|------------|--|
| Tarif            | Erfolgreich I   | LD AF | ≑ Prämie             | Gesamt   | Prämie KH | Prämie Kasko | Kosten Leistungen | -          |  |
| + ALTE LEIPZIGER | 3/3             | •     | :                    | 2.968,80 | 1.440,99  | 1.527,81     | 0,00              | Aktionen + |  |

#### 5.2.2 Ergebnisdetail

Im Ergebnisdetail werden Ihnen die Einzelprämien für jedes Fahrzeug, für den gewählten Tarif angezeigt. Weiterhin erhalten Sie Informationen zu den Beitragssätzen, den SF-Klassen, Regionalund Typklassen sowie evtl. berechneten Nachlässen bzw. Zuschlägen.

Um den Tarif zu ändern / wechseln, klicken Sie auf den oben aufgeführten Tarif und wählen aus der aufgeklappten Liste den gewünschten Tarif aus. Oder Sie wählen über die Pfeiltasten, rechts neben dem Tarifnamen, den *"nächsten Tarif"* (Pfeil nach unten) oder den *"vorherigen Tarif"* (Pfeil nach oben) aus.

| Erg    | gebnis der                     | Berechnung      | vom 1      | 1.09   | .17 1 | 19:15    |        |        |            |                   |                  |                |                  |                 |          |
|--------|--------------------------------|-----------------|------------|--------|-------|----------|--------|--------|------------|-------------------|------------------|----------------|------------------|-----------------|----------|
| Pri    | ämienübersicht                 | Ergebnisdetails | Leis       | stunge | n     | Dokument | 0      |        |            |                   |                  |                |                  |                 |          |
| Tarif: | ALTE LEIPZIGER                 |                 | ^          | ~      |       |          |        |        |            |                   |                  |                |                  |                 |          |
|        | ALTE LEIPZIGE<br>AXA<br>DEBEKA | R               | Ki         | LD     | AR    | Gesamt   | кн     | Kasko  | Leistungen | KH<br>SF-<br>Satz | SF KH            | VK SF-<br>Satz | SF VK            | Regionalklassen | Typklase |
| +      | ITZEHOER<br>KRAVAG             |                 | нх         | ٠      |       | 989,60   | 480,33 | 509,27 | 0,00       | 20 %              | SF 23 /<br>SF 23 | 40 %           | SF 23 /<br>SF 23 | 4/1/2           | -        |
| +      | R+V<br>ZURICH                  |                 | HX<br>TT 2 | ٠      |       | 989,60   | 480,33 | 509,27 | 0,00       | 20 %              | SF 23 /<br>SF 23 | 40 %           | SF 23 /<br>SF 23 | 4/1/2           | -        |

Im unteren Bereich finden Sie weitere Schaltflächen mit denen Sie den **>>Nachlass / Zuschlag** bearbeiten<<, ein **>>Angebot erstellen**<< oder ein **>>Antrag stellen**<< können.

| Erg    | geb<br>mienú     | onis<br>Ibersicht     | der Berechnung<br>Ergebnisdetails           | vom<br>Le | 11.09.17<br>istungen         | 22:    | 31<br>kument | 0          |          |          |            |            |               |            |               |        |
|--------|------------------|-----------------------|---------------------------------------------|-----------|------------------------------|--------|--------------|------------|----------|----------|------------|------------|---------------|------------|---------------|--------|
| Tarif: | ALT              | ELEIPZK               | GER •                                       | ^         | ~                            |        |              |            |          |          |            |            |               |            |               |        |
|        | Nr.              | WKZ                   | Name                                        |           | Knz.                         | LD     | AR           | Gesamt     | кн       | Kasko    | Leistungen | KH SF-Satz | SF KH         | VK SF-Satz | SF VK         | Region |
| +      | 1                | 251                   | Mercedes Sprinter H                         | IX TT 1   | HX TT 1                      |        |              | 989,60     | 480,33   | 509,27   | 0,00       | 20 %       | SF 23 / SF 23 | 40 %       | SF 23 / SF 23 | 4/1/2  |
| +      | 2                | 251                   | VW Crafter HX TT 2                          |           | HX TT 2                      |        |              | 989,60     | 480,33   | 509,27   | 0,00       | 20 %       | SF 23 / SF 23 | 40 %       | SF 23 / SF 23 | 4/1/2  |
| +      | 3                | 251                   | Opel Morano HX TT                           | 3         | нх тт з                      |        |              | 989,60     | 480,33   | 509,27   | 0,00       | 20 %       | SF 23 / SF 23 | 40 %       | SF 23 / SF 23 | 4/1/2  |
| Sum    | ime              |                       |                                             |           |                              | •      |              | 2.968,80   | 1.440,99 | 1.527,81 | 0,00       |            |               |            |               |        |
| € Al   | e Prän<br>lachia | nien sind<br>ss/Zusch | in € und inkl. Versiche<br>lag bearbeiten [ | arungssi  | teuer angeg<br>bot ersteller | jeben. | Antra        | ig stellen |          | -        |            |            |               |            |               |        |

Wenn Sie auf den Namen des Fahrzeuges klicken, kommen Sie in die Merkmalsübersicht und können das Fahrzeug bearbeiten.

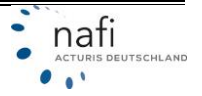

|   | Nr. | WKZ | Name                      | Knz.    | LD | AR | Gesar |
|---|-----|-----|---------------------------|---------|----|----|-------|
| + | 1   | 251 | Mercedes Sprinter HX TT 1 | HX TT 1 | ٠  |    | 989,  |
| + | 2   | 251 | VW Crafter HX TT 2        | HX TT 2 | •  |    | 989,  |

#### Fahrzeug 'Mercedes Sprinter - HX TT 1' bearbeiten

| Seite 1    | Seite 2      | Seite 3       | Seite 4                                                 |
|------------|--------------|---------------|---------------------------------------------------------|
| Fahrzeugda | ten          |               |                                                         |
|            |              | Name          | Mercedes Sprinter - HX TT 1                             |
|            |              | WKZ 😨         | 251 - Lkw bis 3,5 t zul. Gesamtgewicht im Werkverkehr 🔹 |
|            |              | Kennzeichen 🕄 | HX TT 1                                                 |
|            |              | KW 😨          | 90                                                      |
| Fahrzeugda | ten - Übrige |               |                                                         |

Klicken Sie auf das "+" vor dem Fahrzeug, können Sie sich die *Kosten der Leistungen* zu diesem Fahrzeug anzeigen lassen.

| 1 | ŀ | Nr. WKZ Name |           | Name                      | Knz.    | LD | AR | Gesamt | КН     | Kasko  | Leistungen | KH SF-Satz | SF KI |
|---|---|--------------|-----------|---------------------------|---------|----|----|--------|--------|--------|------------|------------|-------|
|   |   | 1            | 251       | Mercedes Sprinter HX TT 1 | HX TT 1 | •  |    | 989,60 | 480,33 | 509,27 | 0,00       | 20 %       | SF 23 |
|   |   | Koste        | en Leistu | ungen: 0,00               |         |    |    |        |        |        |            |            |       |
|   | ŧ | 2            | 251       | VW Crafter HX TT 2        | HX TT 2 | •  |    | 989,60 | 480,33 | 509,27 | 0,00       | 20 %       | SF 23 |

#### 5.2.3 Leistungen / Leistungsübersicht

In der Leistungsübersicht werden Ihnen für jedes Fahrzeug zu jedem Tarif alle Leistungen angezeigt.

Sie können sich auch nur die gewünschten bzw. ausgewählten Leistungen anzeigen lassen. Hierzu setzen Sie bei *"nur gewünschte Leistungen anzeigen"* einen Haken.

Durch einen Klick auf *"+alle aufklappen"* können Sie sich den Leistungsumfang der einzelnen Rubriken detaillierter anzeigen lassen. Durch einen Klick auf *"- alle zuklappen"*, schließen Sie die detaillierte Anzeige.

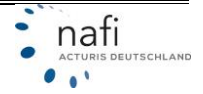

| Prämienübersicht Ergebn                 | isdetails                | Leistu                          | ingen Dok                            | nente                                       |
|-----------------------------------------|--------------------------|---------------------------------|--------------------------------------|---------------------------------------------|
| Tarif: ALTE LEIPZIGER                   | •                        | ^                               |                                      | gewünschte Leistungen anzeiger              |
| + alle aufklappen – alle zuklap         | Merc<br>HX T<br>open WKZ | edes <b>S</b><br>T 1<br>251, TK | VW Crafter<br>HX TT 2<br>WKZ 251, TK | <b>Ореі Моvan</b><br>НХ ТТ 3<br>WKZ 251, VK |
| <ul> <li>Haftpflicht-Deckung</li> </ul> |                          |                                 |                                      |                                             |
| Umweltschadenversicherung               | ~                        |                                 | 4                                    | ~                                           |
| Mallorca-Police                         |                          |                                 |                                      |                                             |
| Eigenschäden                            |                          |                                 |                                      |                                             |
| + Standard-Leistungen                   |                          |                                 |                                      |                                             |
| + SF-Einstufung                         |                          |                                 |                                      |                                             |
| + Schadenregulierung                    |                          |                                 |                                      |                                             |
| + erweiterte Kaskodeckung               |                          |                                 |                                      |                                             |
| + Mehrwert / Autoinhalt                 |                          |                                 |                                      |                                             |
| + Unfallversicherung                    |                          |                                 |                                      |                                             |
| + Reise                                 |                          |                                 |                                      |                                             |
| + Zusatz-Verträge                       |                          |                                 |                                      |                                             |
| + Einschränkung des Versicheru          | ngsschutz                | es                              |                                      |                                             |

#### 5.2.4 Dokumente

Hier stehen Ihnen die Dokumente des gewählten Tarif zur Verfügung. Durch einen Klick auf die Dokumentenbezeichnung in der ersten Spalte, öffnet sich das Dokument im PDF-Format.

| Erç             | gebnis der Berechnu                                | ing v               | /om 3                             | 0.05     | .17 00:0                        | 4                                    |  |
|-----------------|----------------------------------------------------|---------------------|-----------------------------------|----------|---------------------------------|--------------------------------------|--|
| Prä             | mienübersicht Ergebnisdet                          | ails                | Leis                              | stunge   | n Dok                           | umente                               |  |
| Tarif:          | ALTE LEIPZIGER                                     | •                   | ^                                 | ~        | 1                               |                                      |  |
|                 |                                                    | Merc<br>HX T<br>WKZ | edes <b>S</b> .<br>F 1<br>251, TK | vv<br>нх | / Crafter<br>TT 2<br>(Z 251, TK | Opel Movan<br>HX TT 3<br>WKZ 251, VK |  |
| Kfz-P           | flichtinformation                                  |                     | ~                                 |          | ~                               | ~                                    |  |
| USV             |                                                    |                     | ~                                 |          | ~                               | ~                                    |  |
| Zusat<br>nach l | zbedingungen für die Versicherung<br>Fuhrparktarif |                     | ~                                 |          | -                               | ~                                    |  |

(1) Sie können sich ein Dokument mit einem Klick auf dessen Namen anzeigen lassen (in einem neuen Tab). Ob ein Dokument für ein bestimmtes Fahrzeug relevant ist, können Sie am ✓ ablesen.

#### 6 Angebot erstellen

Ein Angebot können Sie nur nach der Berechnung aus der "Prämienübersicht" oder den "Ergebnisdetails" erstellen.

#### 6.1 Aus der Prämienübersicht

Klicken Sie hierzu rechts neben dem gewünschten Tarif auf die Schaltfläche >>Aktionen<< und dann auf den Punkt "Angebot erstellen".

| - ALTE LEIPZIGER 3/3      | • | 2.968,80 1.440,9 | 9 1.527,81 | 0,00 | Aktionen -                          |
|---------------------------|---|------------------|------------|------|-------------------------------------|
| Mercedes Sprinter HX TT 1 | • | 989,60 480,3     | 3 509,27   | 0,00 | Nachlass/Zuschlag bearbeiten        |
| VW Crafter HX TT 2        | • | 989,60 480,3     | 3 509,27   | 0,00 | Angebot erstellen<br>Antrag stellen |
| Opel Morano HX TT 3       | • | 989,60 480,3     | 3 509,27   | 0,00 |                                     |

#### 6.2 Aus dem Ergebnisdetail

Hierzu wählen Sie zuerst den gewünschten Tarif und klicken dann unten auf die Schaltfläche **>>Angebot erstellen<<**.

Es öffnet sich ein neues Fenster mit dem Angebot im PDF-Format.

| Prá    | Prämienübersicht Ergebnisdetails |           | Ergebnisdetails          | Leistungen    |               |    | Dokumente |             |          |          |            |            |            |  |  |  |
|--------|----------------------------------|-----------|--------------------------|---------------|---------------|----|-----------|-------------|----------|----------|------------|------------|------------|--|--|--|
| Tarif: | ALTI                             | e leipzi  | GER -                    | ^             | ~             |    |           |             |          |          |            |            |            |  |  |  |
|        | Nr.                              | WKZ       | Name                     |               | Knz.          | LD | AR        | Gesamt      | кн       | Kasko    | Leistungen | KH SF-Satz | SF KH      |  |  |  |
| +      | 1                                | 251       | Mercedes Sprinter HX     | <b>х тт</b> 1 | HX TT 1       | ٠  |           | 989,60      | 480,33   | 509,27   | 0,00       | 20 %       | SF 23 / SF |  |  |  |
| +      | 2                                | 251       | VW Crafter HX TT 2       |               | HX TT 2       | •  |           | 989,60      | 480,33   | 509,27   | 0,00       | 20 %       | SF 23 / SF |  |  |  |
| +      | 3                                | 251       | Opel Morano HX TT 3      | 3             | НХ ТТ З       | ٠  |           | 989,60      | 480,33   | 509,27   | 0,00       | 20 %       | SF 23 / SF |  |  |  |
| Sum    | nme                              |           |                          |               |               | •  |           | 2.968,80    | 1.440,99 | 1.527,81 | 0,00       |            |            |  |  |  |
| 🚯 All  | e Prän                           | mien sind | in € und inkl. Versicher | ungsst        | euer angeg    | eb |           |             |          |          |            |            |            |  |  |  |
| 華      | lachla                           | iss/Zusch | alag bearbeiten          | Angeb         | oot ersteller |    | Ant       | rag stellen |          |          |            |            |            |  |  |  |

#### 6.3 Angebot für mehrere Tarife erstellen

Sie können für sich bzw. Ihrem Kunden auch ein Angebot mit mehreren Tarifen erstellen.

Hierzu klicken Sie in der "Prämienübersicht" unten auf >>Angebot für mehrere Tarife erstellen<<.

| Pr    | ämienübersicht                                                              | Ergebnisdeta | ils | Leistungen | Dokume   | ente      |              |                   |            |  |  |  |  |
|-------|-----------------------------------------------------------------------------|--------------|-----|------------|----------|-----------|--------------|-------------------|------------|--|--|--|--|
|       | <sup>*</sup> Tarif                                                          | Erfolgreich  | LD  | AR         | e Gesamt | Prämie KH | Prämie Kasko | Kosten Leistungen |            |  |  |  |  |
| +     | ALTE LEIPZIGER                                                              | 3/4          | ٠   |            | 2.234,65 | 1.368,96  | 865,69       | 0,00              | Aktionen + |  |  |  |  |
| +     | AXA                                                                         | 3/4          | ٠   |            | 2.123,75 | 1.303,03  | 820,72       | 0,00              | Aktionen + |  |  |  |  |
| +     | DEBEKA                                                                      | 3/4          | ٠   |            | 1.905,84 | 1.136,97  | 768,87       | 0,00              | Aktionen + |  |  |  |  |
| +     | ITZEHOER                                                                    | 3/4          | ٠   |            | 2.522,90 | 1.531,83  | 991,07       | 0,00              | Aktionen + |  |  |  |  |
| +     | KRAVAG                                                                      | 3/4          | •   |            | 2.173,53 | 1.388,55  | 784,98       | 0,00              | Aktionen + |  |  |  |  |
| +     | R+V                                                                         | 3/4          | ٠   |            | 2.173,53 | 1.388,55  | 784,98       | 0,00              | Aktionen + |  |  |  |  |
| +     | ZURICH                                                                      | 3/4          | •   |            | 1.779,82 | 1.131,06  | 648,76       | 0,00              | Aktionen + |  |  |  |  |
| () Al | B Alle Prämien sind in € und inkl. Versicherungssteuer angegeben.           |              |     |            |          |           |              |                   |            |  |  |  |  |
| ₽     | ⇔ Prämienübersicht drucken (PDF)     □ Angebot für mehrere Tarife erstellen |              |     |            |          |           |              |                   |            |  |  |  |  |

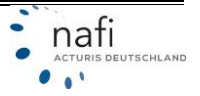

#### ANGEBOT / DATEN IN EXCEL AUSGEBEN / NACH EXCEL EXPORTIEREN

Nachdem Sie im nächsten Fenster in den Bereichen *"Daten"* und *"Tarife"* alles ausgewählt haben, was im Angebot enthalten sein soll (Erklärung dazu weiter unten), klicken Sie auf den blau hinterlegten Satzteil *"Excel ausgeben"* und geben an, wohin die Datei gespeichert werden soll.

|   | Angebot für Flotte erstellen                                                                                                    |
|---|----------------------------------------------------------------------------------------------------|
|   | Bitte wählen Sie unten die Daten aus, die im Angebot enthalten sein sollen. Sie können auswählen, ob die gewünschten Daten als PDF direkt in einem weiteren Tab angezeigt,<br>oder per Email verschickt werden sollen. |
|   | Sie können sich die Daten auch komfortabel in Excel ausgeben lassen.                                                                                                    |
|   |                                                                                                    |
| D | aten                                                                                                    |
|   | Prämienihersicht für alle Tarife                                                                                                    |
|   |                                                                                                    |
|   | <ul> <li>inkl. Farzsugaten</li> </ul>                                                                                                    |
|   | Einzelangebot für die ausgewaniten larne                                                                                                    |
|   | Inkl. Fahrzeugdetails                                                                                                    |
|   | Nachisse/Luschage anzeigen                                                                                                    |
|   | Leistungen für die ausgewählten Tarrie                                                                                                    |
| т | rife alle auswählen Auswahl aufheben                                                                                                    |
|   | ALTE LEIPZIGER FUHRPARKMODELL                                                                                                    |
|   | AXA KLEINFLOTTE                                                                                                    |
|   | DEBEKA KLEINFLOTTE                                                                                                    |
|   | ITZEHOER SONDERKONZEPT *Kieinflotte*                                                                                                    |
| ~ | KRAVAG ALLGEMEINE BRANCHENPOLICE                                                                                                    |
|   | R+V BRANCHENPOLICE                                                                                                    |
|   | ZURICH KLEINFLOTTE                                                                                                    |
| F | ormat                                                                                                    |
|   | PDF (size Data) wird is source Resurrentsh another)                                                                                                    |
|   | Por gene bala, will in reperir bowser ab geometry                                                                                                    |
|   | Email email@makder.de                                                                                                    |
| e | Das Angebot wird mit den gewünschten Daten erzeugt, und Ihnen direkt vom Browser (in einem separaten Tab)                                                                                                    |
| a | gezeigt oder zum Download angeboten.                                                                                                    |
|   | Angebot (PDF) erstellen                                                                                                    |
|   | ✦ zum Berechnungsergebnis                                                                                                    |

#### DATEN AUSWÄHLEN

Hier geben Sie an, welche Daten im Angebot enthalten sein sollen.

- Wollen Sie eine "*Prämienübersicht*", in der alle Tarife enthalten sind, die Sie unter "*Tarife*" ausgewählt haben? Mit oder ohne "*Fahrzeugdaten*"?
- Wollen Sie für jeden ausgewählten Tarif ein "Einzelangebot" mit oder ohne "Fahrzeugdetails" / "Nachlässe/Zuschläge"?
- Sollen die "Leistungen" f
  ür die ausgew
  ählten Tarife mit aufgef
  ührt werden?

#### TARIFE AUSWÄHLEN

Hier legen Sie die Tarife fest, die im Angebot mit erscheinen sollen. Sollen ALLE Tarife ins Angebot, dann klicken Sie oben, neben dem Wort *"Tarife"* auf *"alle auswählen"*. Zum Abwählen der Tarife klicken Sie auf *"Auswahl aufheben"*.

Wollen Sie nur einzelne Tarife, dann klicken Sie vor den entsprechenden Tarifen in das Kästchen, um diese mit einem Haken zu markieren.

#### Daten

Prämienübersicht für alle Tarife

inkl. Fahrzeugdaten

Einzelangebot f
ür die ausgew
ählten Tarife

- inkl. Fahrzeugdetails
- Nachlässe/Zuschläge anzeigen

Leistungen für die ausgewählten Tarife

#### Tarife alle auswählen Auswahl aufheben

- ALTE LEIPZIGER FUHRPARKMODELL
- AXA KLEINFLOTTE
- DEBEKA KLEINFLOTTE
- ITZEHOER SONDERKONZEPT "Kleinflotte"
- KRAVAG ALLGEMEINE BRANCHENPOLICE
- R+V BRANCHENPOLICE
- ZURICH KLEINFLOTTE

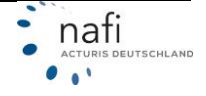

#### FORMAT DER DATEI AUSWÄHLEN

Im Bereich "Format" geben Sie an, ob das Angebot sofort als PDF-Dokument geöffnet werden soll ...

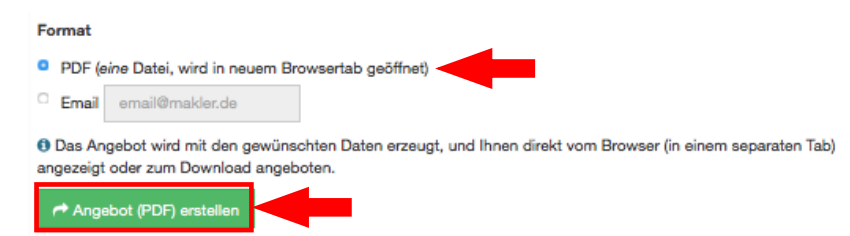

... oder Sie sich das Angebot als PDF per E-Mail zuschicken lassen.

HINWEIS: Da die E-Mail mit einen Standardtext und der Absender der E-Mail die **NAFI®** GmbH ist, tragen Sie hier nur IHRE E-Mail-Adresse ein, NICHT die des Kunden!

Format
PDF (eine Datei, wird in neuem Browsertab geöffnet)
Email email@makler.de
Das Angebot wird mit den gewünschten Daten erzeugt, und dann per Email an die angegebene Adresse verschickt. Die Bestandteile des Angebots werden einzeln an die Email angehängt. Sie können die empfangene Email bearbeiten und an den Kunden weiterleiten. Sie können mehrere Adressen durch "," getrennt eingeben.
Bitte geben Sie nicht die Emailadresse des Kunden ein.

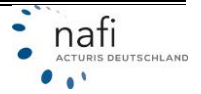

#### 7 Daten in Excel ausgeben / nach Excel exportieren

Die berechnete Flotte können Sie auch nach Excel exportieren und dort bearbeiten.

Hierzu klicken Sie im Menüpunkt "Flotte" auf den Punkt "Daten in Excel ausgeben".

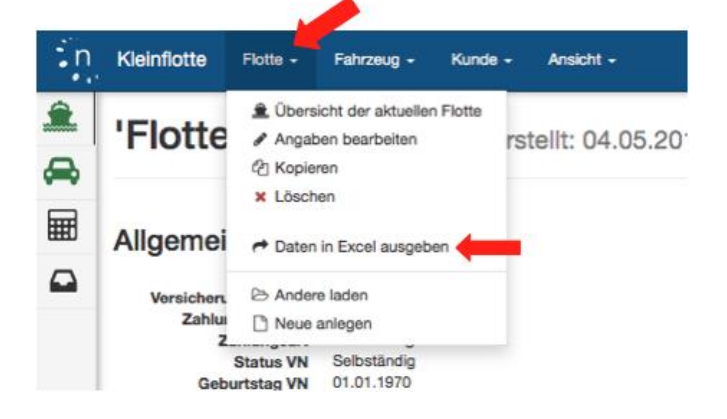

Im nächsten Fenster geben Sie noch an, was übertragen werden soll. Klicken dann unten auf die Schaltfläche **>>Datei erstellen<<** und speichern die erstellte Datei auf Ihren Computer.

Die gespeicherte Datei können Sie nun in Excel öffnen und bearbeiten.

|    | Daten in Excel ausgeben<br>Bitte wählen Sie unten die Daten aus, die Sie ausgeben möchten. Wenn Sie auf 'Datei erstellen' klicken, werden die<br>gewünschten Daten als Excel-Datei übertragen, die Sie zur weiteren Verwendung speichern können. |
|----|----------------------------------------------------------------------------------------------------|
| Da | ten                                                                                                    |
| 4  | allg. Flottendaten                                                                                                    |
| Ø  | Fahrzeugdaten                                                                                                    |
| 2  | Prämienübersicht für die ausgewählten Tarife                                                                                                    |
|    | Einzelprämien für Fahrzeuge                                                                                                    |
|    | Prämiendetails für die ausgewählten Tarife                                                                                                    |
|    | zusätzliche Angaben in Prämiendetails (SF, Regionalklassen usw.)                                                                                                    |
|    | Gründe für nicht berechnete Prämien anzeigen                                                                                                    |
| Та | rife alle auswählen Auswahl aufheben                                                                                                    |
|    | ALTE LEIPZIGER FUHRPARKMODELL                                                                                                    |
| Ø  | AXA KLEINFLOTTE                                                                                                    |
|    | DEBEKA KLEINFLOTTE                                                                                                    |
| Ø  | ITZEHOER SONDERKONZEPT "Kleinflotte"                                                                                                    |
|    | KRAVAG ALLGEMEINE BRANCHENPOLICE                                                                                                    |
| 2  | R+V BRANCHENPOLICE                                                                                                    |
| 2  | ZURICH KLEINFLOTTE                                                                                                    |
|    | Datei erstellen                                                                                                    |
|    |                                                                                                    |

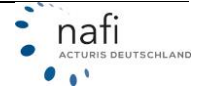

#### 8 Antrag stellen

Einen Antrag (Papierantrag) können Sie nur nach der Berechnung aus der "*Prämienübersicht"* oder den "*Ergebnisdetails"* stellen.

#### 8.1 Aus der Prämienübersicht

Klicken Sie hierzu rechts neben dem gewünschten Tarif auf die Schaltfläche >>Aktionen<< und dann auf den Punkt "Antrag stellen".

| - | ALTE LEIPZIGER            | 3/3 | • | 2.968,80 | 1.440,99 | 1.527,81 | 0,00 | Aktionen -                   |
|---|---------------------------|-----|---|----------|----------|----------|------|------------------------------|
|   | Mercedes Sprinter HX TT 1 |     | ٠ | 989,60   | 480,33   | 509,27   | 0,00 | Nachlass/Zuschlag bearbeiten |
|   | VW Crafter HX TT 2        |     | • | 989,60   | 480,33   | 509,27   | 0,00 | Angebot erstellen            |
|   | Opel Morano HX TT 3       |     | • | 989,60   | 480,33   | 509,27   | 0,00 |                              |

#### 8.2 Aus dem Ergebnisdetail

Hierzu wählen Sie - wie beim >>Angebot erstellen<< - zuerst den gewünschten Tarif und klicken dann unten auf die Schaltfläche >>Antrag stellen<<.

| Prá          | imienü           | bersicht  | Ergebnisdetails                            | Lei              | stungen                    | Do    | kumer | nte         |          |          |            |            |            |
|--------------|------------------|-----------|--------------------------------------------|------------------|----------------------------|-------|-------|-------------|----------|----------|------------|------------|------------|
| Tarif:       | ALTE             | e leipzi  | GER -                                      | ^                | ~                          |       |       |             |          |          |            |            |            |
|              | Nr.              | WKZ       | Name                                       |                  | Knz.                       | LD    | AR    | Gesamt      | кн       | Kasko    | Leistungen | KH SF-Satz | SF KH      |
| +            | 1                | 251       | Mercedes Sprinter H)                       | (ТТ 1            | HX TT 1                    | ٠     |       | 989,60      | 480,33   | 509,27   | 0,00       | 20 %       | SF 23 / SF |
| +            | 2                | 251       | VW Crafter HX TT 2                         |                  | HX TT 2                    | •     |       | 989,60      | 480,33   | 509,27   | 0,00       | 20 %       | SF 23 / SF |
| +            | 3                | 251       | Opel Morano HX TT 3                        | l.               | HX TT 3                    | •     |       | 989,60      | 480,33   | 509,27   | 0,00       | 20 %       | SF 23 / SF |
| Sum          | me               |           |                                            |                  |                            | ٠     |       | 2.968,80    | 1.440,99 | 1.527,81 | 0,00       |            |            |
| IIA ()<br>∓N | e Prän<br>Vachla | nien sind | in € und inkl. Versicher<br>lag bearbeiten | ungssti<br>Angeb | euer angeg<br>ot erstellen | eben. | Antr  | rag stellen |          |          |            |            |            |

Akzeptieren Sie die Annahmerichtlinien des Versicherers und klicken Sie auf >>Weiter<<.

Antrag für Flotte 'Flotte Lieferwagen' ALTE LEIPZIGER FUHRPARKMODELL

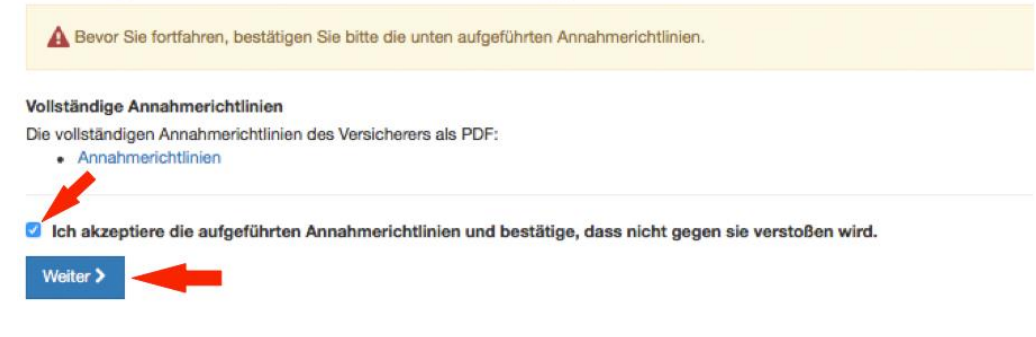

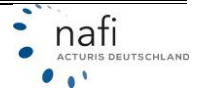

Auf der nächsten Seite "Allgemeine Daten" müssen Sie ggf. noch fehlende Daten ergänzen.

Klicken Sie auf >>Daten speichern<<.

Antrag für Flotte 'Flotte Lieferwagen' ALTE LEIPZIGER FUHRPARKMODELL

| Allgmeine Daten                             |                                                              |                                          |
|---------------------------------------------|--------------------------------------------------------------|------------------------------------------|
| Bitte geben Sie unten die aligme            | inen Daten ein bzw. ergänzen Sie diese. Die Daten zu den ein | zeinen Fahrzeugen werden separat erfasst |
| Versicherungsnehmer                         |                                                              |                                          |
| Anrede                                      | Frau -                                                       |                                          |
| Titel                                       |                                                              |                                          |
| Vorname                                     | Antonia                                                      |                                          |
| Nachname bzw. Firmenname                    | Muster                                                       |                                          |
| Straße (Hausanschrift)                      | Lütmarser Str. 60                                            |                                          |
| Postleitzahl (Hausanschrift)                | 37671                                                        |                                          |
| Ort (Hausanschrift)                         | Höxter                                                       |                                          |
| Telefon                                     |                                                              |                                          |
| Fax                                         |                                                              |                                          |
| Mobiltelefon                                |                                                              |                                          |
| E-Mail                                      | s mustar®amail da                                            |                                          |
| Angaben zum Lastschriftverfahren            |                                                              |                                          |
| SEPA / IBAN                                 |                                                              | Eingabe erforderlich                     |
| SEPA / abweichender<br>Zahlungspflichtiger? | Nein -                                                       |                                          |
| Angaben zum Vermittler                      |                                                              |                                          |
| Untervermittler - Nummer                    |                                                              |                                          |
| Vermittlernummer                            |                                                              | Eingabe erforderlich                     |
| Firmenbezeichnung des<br>Vermittlers        | Testkunde                                                    |                                          |
| Ansprechpartner des<br>Vermittlers          | Admin                                                        |                                          |
| Straße/Postfach des Vermittlers             | Lütmarserstr. 60                                             |                                          |
| Plz des Vermittlers                         | 37671                                                        |                                          |
| Ort des Vermittlers                         | Höxter                                                       |                                          |
| Telefon des Vermittlers                     |                                                              |                                          |
| Telefax des Vermittlers                     |                                                              |                                          |
| Emailadresse des Vermittlers                | testkunde@mail.com                                           |                                          |
| 🕹 Daten speichern                           |                                                              |                                          |

Nachdem die "Allgemeinen Daten" vervollständigt und gespeichert wurden, geht es weiter zu den Fahrzeugen der Flotte.

Auf der rechten Seite, im Bereich "*Fahrzeuge"*, wird in der Spalte "*Status"* angezeigt ob die Daten der Fahrzeuge korrekt oder unvollständig sind.

Sind die Daten unvollständig, klicken Sie auf >>Fahrzeugübersicht<<.

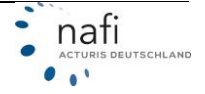

| Antrag für Flotte 'Flotte Lieferwagen' ALTE LEIPZIGER FUHRPAF                                                     | RKMODELL                      |             |        |                       |
|----------------------------------------------------------------------------------------------------|-------------------------------|-------------|--------|-----------------------|
| Angaben zur Flotte                                                                                                | Fahrzeuge                     |             |        |                       |
| Versicherungsnehmer                                                                                               | Name                          | Kennzeichen | WKZ AR | Status                |
| Lütmarser Str. 60                                                                                                 | Mercedes Sprinter HX TT 1     | HX          | 251    | Eingabe unvollständig |
| 37671 Höxter<br>a.muster@email.de                                                                                 | Mercedes Crafter HX TT 2      | HX TT 2     | 251    | Eingabe unvollständig |
| Vermittler                                                                                                    | Opel Morano HX TT 3           | HX TT 3     | 251    | Eingabe unvollständig |
| Iestkunde<br>Admin<br>Lütmarserstr. 60<br>37671 Höxter<br>testkunde@mail.com                                      | I≣ Fahrzeugübersicht ◄        |             |        |                       |
| Antrag unvollständig erfasst<br>▲ Es sind noch nicht alle Daten zum Antrag/zu den Fahrzeugen erfasst.             |                               |             |        |                       |
| Der Antrag kann jetzt an den Versicherer gesendet werden. Bitte beachten Sie, dass z.Zt. nur die manuelle Übertra | agung("Papierantrag") möglich | h ist.      |        |                       |
| Wenn Sie den Antrag an den Versicherer übermittelt haben, können Sie die Flotte archivieren, damit sie nicht mehr | als aktiv angezeigt wird.     |             |        |                       |
| Antrag erstellen                                                                                                  |                               |             |        |                       |

Fehlende Daten erkennen Sie durch die rot markierten Eingabefelder.

Nach Eingabe der Daten klicken Sie unten auf >>zur Übersicht (Antrag)<<.

#### Antrag - Fahrzeuge

| -                            |                           | and a second second                    | and an and a start of the start          | apar morany - mi                    |
|------------------------------|---------------------------|----------------------------------------|------------------------------------------|-------------------------------------|
| T Filter                     |                           |                                        | ()                                       | ()                                  |
| 3                            | WKZ                       | 251                                    | 251                                      | 251                                 |
|                              | ronzeichen                | HX TT 1                                | HX TT 2                                  | HX TT 3                             |
| Angaben zum Fahr             | -                         | 4                                      |                                          |                                     |
|                              | Hersteller 🧨              | Mercedes                               | Volkswagen                               | Opel                                |
| Kilom                        | eterstand 🥒               | 120000                                 | 40000                                    | 55000                               |
|                              | FZ-ID                     |                                        |                                          |                                     |
| FZ vers                      | ichert bei 🥓              | ALLIANZ                                | ALTE LEIPZIGER                           | AXA                                 |
| alte Versicherungss          | chein-Nr. 🖋               |                                        |                                          |                                     |
| Fahrz                        | eughalter 🥓               | Versicherungsneh                       | Versicherungsneh                         | Versicherungsneh                    |
| Fahrz<br>Ein Fahrzeug kann d | eughalter 🖋<br>urch einen | Versicherungsneh<br>Klick auf den Name | Versicherungsneh<br>n (Spaltenkopf) aus- | Versicherungsneh<br>und abgewählt w |

Klicken Sie auf das *"Stiftsymbol"* direkt unter der Fahrzeugbezeichnung (1), können Sie dieses Fahrzeug bearbeiten und alle rot markierten Felder korrigieren.

Klicken Sie direkt in das rote Feld (2), so können Sie gezielt dieses Merkmal für dieses eine Fahrzeug in einem sich öffnendem Fenster korrigieren.

Klicken Sie auf das *"Stiftsymbol"* gleich hinter der Feld- bzw. Merkmalsbezeichnung (3), so können Sie die Korrektur für ALLE Fahrzeuge gleichzeitig durchführen.

Genauere Erläuterungen finden Sie unter Punkt 4.3.2.

<u>Ausnahme:</u> Die Fahrzeug-ID (FZ-ID). Wenn Sie hier auf das Listensymbol hinter der Bezeichnung klicken, öffnet sich ein Fenster zur *"Schnelleingabe"* der Daten.

Hier geben Sie hintereinander die Fahrzeug-ID für jedes einzelne Fahrzeug ein und klicken dann auf **>>Werte speichern<<**. Schnelleingabe FZ-ID

Bitte geben Sie unten den Wert für \*FZ-ID\* für alle Fahrzeuge ein. Beachten Sie dabei, dass die Plausibilitätsprüfung der eingebenen Daten erst nach dem Speichern durchgeführt werden kann.

Fahrzeug FZ-ID
Mercedes Sprinter - HX TT 1 HX TT 1 Eingabe erforderlich
W Crafter - HX TT 2 HX TT 2 Eingabe erforderlich
Opel Movano - HX TT 3 HX TT 3 Eingabe erforderlich
Leverte speichern
Leverte speichern

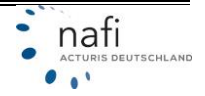

Der Status im Bereich "Fahrzeuge" hat sich geändert und unten steht jetzt "Antrag vollständig erfasst".

Klicken Sie unten auf >>Antrag erstellen<<.

| ngaben zur Flotte                                                            | Fahrzeuge                                                       |             |        |                 |
|------------------------------------------------------------------------------|-----------------------------------------------------------------|-------------|--------|-----------------|
| ersicherungsnehmer                                                           | Name                                                            | Kennzeichen | WKZ AR | Status          |
| au Antonia Muster<br>Itmarser Str. 60                                        | Mercedes Sprinter HX TT 1                                       | HX TT 1     | 251    | 👍 Daten erfasst |
| /671 Höxter                                                                  | VW Crafter HX TT 2                                              | HX TT 2     | 251    | 👍 Daten erfasst |
| emitter                                                                      | Opel Morano HX TT 3                                             | HX TT 3     | 251    | 🔹 Daten erfasst |
| istkunde<br>Imin<br>itmarserstr. 60<br>/671 Höxter<br>irmittler@makler.de    | i≣ Fahrzeugübersicht                                            |             |        |                 |
| Angaben bearbeiten                                                           |                                                                 |             |        |                 |
| Antrag vollständig erfasst                                                   |                                                                 |             |        |                 |
| Der Antrag kann ietzt an den Versicherer gesendet werden. Bitte beachten Sie | dass z.Zt. nur die manuelle Übertragung("Papierantrag") möglich | n ist.      |        |                 |
|                                                                              |                                                                 |             |        |                 |

Die Dokumente werden aufbereitet und stehen zum Download bereit.

Anstatt jetzt jedes Dokument einzeln herunterzuladen, können Sie sich alle PDF-Dokumente an Ihre E-Mail-Adresse schicken lassen.

Geben Sie Ihre E-Mail-Adresse ein und klicken Sie auf >>Dokumente per Email verschicken<<.

Die erhaltende E-Mail können Sie jetzt vom Text her anpassen und mit allen Dokumenten an Ihren Kunden schicken.

HINWEIS: Da die E-Mail mit einen Standardtext und der Absender der E-Mail die **NAFI**<sup>®</sup> GmbH ist, tragen Sie hier nur IHRE E-Mail-Adresse ein, NICHT die des Kunden!

Nachdem Sie sich die Unterlagen zugeschickt haben, klicken Sie unten auf >>zur Übersicht (Antrag)<<.

| Sie kõnnei                            | n den Antrag und die zugehörigen D                                                                                                    | kumente jetzt als PDFs herunterladen. Die unten aufgeführten Links werden in einem separaten Browser-Tab geö  | fnet.        |
|---------------------------------------|----------------------------------------------------------------------------------------------------|----------------------------------------------------------------------------------------------------|--------------|
| Alternativ<br>Email vers              | können Sie sich alle aufgeführten Do<br>schicken".                                                                                                  | kumente per Email zuschicken lassen. Bitte geben Sie dafür unten die Empfängeradresse ein und klicken Sie auf | Dokumente pe |
| Antrag<br>Leistun                     | gsübersicht                                                                                                    |                                                                                                    |              |
| o B<br>Dokumi<br>o B<br>o Dokumi      | Vandat<br>ente<br>Kfz-Pflichtinformation<br>USV<br>Zusatzbedingungen für die Versicher                                                              | ing nach Fuhrparktarif                                                                                        |              |
| SEPA-N<br>Dokumu<br>o H<br>o L<br>o Z | Vandat<br>ente<br>KKz-Pflichtinformation<br>USV<br>Zusatzbedingungen für die Versicher<br>vermittler@makler.de                                      | ng nach Fuhrparktarif<br>Sie können mehrere Adressen durch *,* getrennt eingeben.                             |              |
| Email                                 | Aandat<br>ente<br>KKz-Pflichtinformation<br>USV<br>Zusatzbedingungen für die Versicher<br>vermittler@makler.de<br>A Bitte geben Sie nicht die Email | sie können mehrere Adressen durch *,* getrennt eingeben.<br>des Kunden ein.                                   |              |

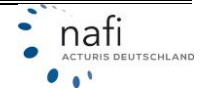

#### 9 Flotte archivieren

HINWEIS: Die Archivierung einer Flotte, kann NICHT rückgängig gemacht werden!

Nachdem der Antrag gestellt wurde, können Sie die Flotte archivieren. Dadurch taucht diese Flotte nicht mehr bei den angelegten Flotten auf.

Zum Archivieren klicken Sie in der Antragsübersicht unten im Antragsbereich auf "Flotte archivieren".

Antrag für Flotte 'Flotte Lieferwagen' ALTE LEIPZIGER FUHRPARKMODELL

| Angaben zur Flotte                                                                                                    | Fahrzeuge                                                 |             |        |                 |
|----------------------------------------------------------------------------------------------------|-----------------------------------------------------------|-------------|--------|-----------------|
| Versicherungsnehmer                                                                                                    | Name                                                      | Kennzeichen | WKZ AR | Status          |
| Lütmarser Str. 60                                                                                                    | Mercedes Sprinter HX TT 1                                 | HX TT 1     | 251    | 👍 Daten erfasst |
| 37671 Höxter<br>a.muster@kunde.de                                                                                                    | VW Crafter HX TT 2                                        | HX TT 2     | 251    | 👍 Daten erfasst |
| Vermittler                                                                                                    | Opel Morano HX TT 3                                       | HX TT 3     | 251    | 👍 Daten erfasst |
| Testkunde<br>Admin<br>Lütmarserstr. 60<br>37671 Höxter<br>vermittler@makler.de                                                                                                    | I≣ Fahrzeugübersicht                                      |             |        |                 |
| Antrag vollständig erfasst<br>Der Antrag kann jetzt an den Versicherer gesendet werden. Bitte beachten Sie, dass z.Zt. nur die manuelle Übertra<br>Wenn Sie den Antrag an den Versicherer übermittelt haben, können Sie die Flotte archivieren, damit sie nicht mehr<br>Antrag erstellen | gung("Papierantrag") möglich<br>als aktiv angezeigt wird. | n ist.      |        |                 |

Im nächsten Fenster müssen Sie die Archivierung noch einmal bestätigen und klicken danach auf >>Archivieren<<.

## 

Archivieren

Nach der Archivierung werden Sie in die Antragsübersicht weiter geleitet, die jetzt den Hinweis enthält, dass diese Flotte archiviert ist und auf die Daten nur noch lesend zugegriffen werden kann.

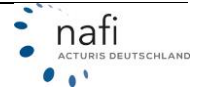

### 'Flotte Lieferwagen' Erstellt: 24.05.2017

Diese Flotte ist archiviert, Sie können auf die vorhandenen Daten nur lesend zugreifen.

#### Allgemeine Angaben

| Kunde               | Frau Antonia Muster                                               |
|---------------------|-------------------------------------------------------------------|
| Versicherungsbeginn | 11.09.2017                                                        |
| Zahlungsperiode     | jährlich                                                          |
| Zahlungsart         | Bankeinzug                                                        |
| Status VN           | Selbständig                                                       |
| Geburtstag VN       | 01.01.1980                                                        |
| Branche             | andere - Dienstleistungen / Reparatur von Datenverarbeitungs- und |
|                     | Telekommunikationsgeräten (9510)                                  |
|                     |                                                                   |

#### Tarife

ALTE LEIPZIGER FUHRPARKMODELL AXA KLEINFLOTTE DEBEKA KLEINFLOTTE ITZEHOER SONDERKONZEPT "Kleinflotte" KRAVAG ALLGEMEINE BRANCHENPOLICE R+V BRANCHENPOLICE ZURICH KLEINFLOTTE

#### Fahrzeuge

#### Übersicht der bisher erfassten Fahrzeuge nach WKZ

| WKZ        | Gesamt      | Berechnung | Antrag |
|------------|-------------|------------|--------|
| alle       | 3           | 3          | 3      |
| 251        | 3           | 3          | 3      |
| I≣ Fahrzeu | ugübersicht |            |        |

#### 9.1 Archivierte Flotte kopieren

Archivierte Flotten können nicht mehr bearbeitet werden. Falls Sie diese Flotte noch einmal bearbeiten müssen, gibt es die Möglichkeit diese zu kopieren.

Da archivierte Flotten in der Kundenliste nicht mehr aufgeführt werden, müssen Sie unter "Flotte Laden" den Punkt "archivierte Flotten anzeigen" aktivieren.

Die archivierten Flotten werden in der Spalte "Status" durch den Vermerk "archiviert" markiert.

Danach öffnen Sie die Flotte, indem Sie auf die Bezeichnung der Flotte klicken.

## Flotte laden

| Bitte wählen Sie unten e     | ine Flotte aus, mit der | Sie arbeit | ten möchten. |       |                               |
|------------------------------|-------------------------|------------|--------------|-------|-------------------------------|
| Kunde: Frau Antonia Muster   |                         |            |              |       |                               |
| 🕑 archivierte Flotten anzeig | en 🚽                    |            |              |       |                               |
| * Bezeichnung                | ≑ erstellt am           | von        | geändert am  | von   | Status                        |
| Flotte A - Pkw               | 26.04.2017              | Admin      | 24.05.2017   | Admin | Datenerfassung für Berechnung |
| Flotte Lieferwagen           | 04.05.2017              | Admin      | 30.05.2017   | Admin | Datenerfassung für Berechnung |
| Flotte Lieferwagen           | 24.05.2017              | Admin      | 24.05.2017   | Admin | Datenerfassung für Berechnung |
| Flotte Lieferwagen           | 24.05.2017              | Admin      | 12.09.2017   | Admin | archiviert                    |
| 🗅 neue Flotte anlegen        |                         |            |              |       |                               |

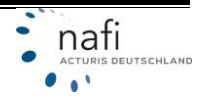

In der Übersicht klicken Sie unter dem Menüpunkt "Flotte" auf "kopieren".

| in | Kleinflotte  | Flotte -                                                | Fahrzeug -                                   | Kunde <del>-</del> | Ansicht -        | Hilfe -  |
|----|--------------|---------------------------------------------------------|----------------------------------------------|--------------------|------------------|----------|
| Ê  | 'Flotte      | <ul> <li>Übers</li> <li>Angat</li> <li>Copie</li> </ul> | sicht der aktueller<br>ben bearbeiten<br>ren | n Flotte           | stellt: 24.0     | 5.201    |
|    | Diese Flotte | X Lösch                                                 | ien<br>vieren                                | de                 | enen Daten nur I | esend zu |
|    | · .          | A Daten                                                 | in Excel ausgeb                              | en                 |                  |          |
|    | Allgemei     | Ander                                                   | e laden<br>anlegen                           | nuator             |                  |          |

Danach vergeben Sie der Flotte einen neuen Namen und klicken auf >>Kopie erzeugen<<.

# Flotte 'Flotte Lieferwagen' Kopieren

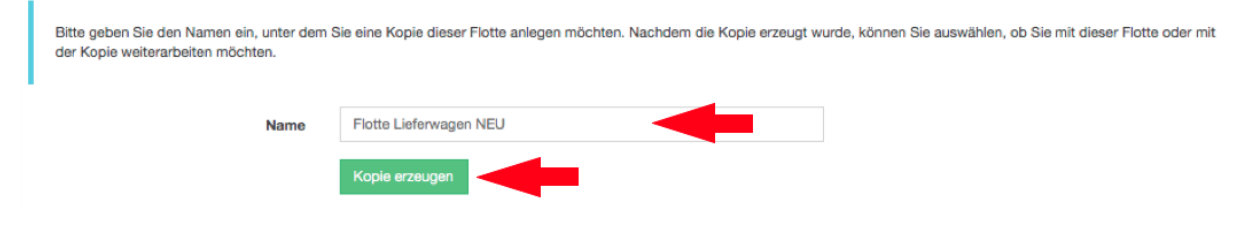

Im nächsten Fenster klicken Sie auf >>Kopie laden<<.

| Kopie erzeugt<br>Die Flotte wurde als Kopie unter dem Namen 'Flotte Lieferwagen NEU' gespeichert. Sie können mit der aktuellen Flotte weiterarbeiten oder die Kopie über die Schaltfläche unten<br>laden. |
|----------------------------------------------------------------------------------------------------|
| la Kopie laden                                                                                                    |

Jetzt können Sie die Flotte wie gewohnt bearbeiten.

| 'Flotte Lie                            | eferwa                    | agen                                                                                                  | NEU' Erstellt: 11.09.20 | 017                                 |
|----------------------------------------|---------------------------|----------------------------------------------------------------------------------------------------|-------------------------|-------------------------------------|
| Allgemeine A                           | ngaber                    | n                                                                                                    |                         | Tarife                              |
| Kun                                    | de Frau A                 | ntonia Must                                                                                           | er                      | ALTE LEIPZIGER FUHRPARKMODELL       |
| Versicherungsbegi<br>Zahlungsperio     | nn 11.09.2<br>de jährlich | 2017<br>1                                                                                             |                         | AXA KLEINFLOTTE                     |
| Zahlungs                               | art Bankei                | inzug                                                                                                 |                         | DEBEKA KLEINFLOTTE                  |
| Status<br>Geburtstag                   | VN Selbstä<br>VN 01.01.1  | ändig<br>1980                                                                                         |                         | ITZEHOER SONDERKONZEPT "Kleinflotte |
| Branc                                  | he andere                 | andere - Dienstleistungen / Reparatur von<br>Datenverarbeitungs- und Telekommunikationsgeräten (9510) |                         | KRAVAG ALLGEMEINE BRANCHENPOLIC     |
|                                        | Datenv                    |                                                                                                    |                         | R+V BRANCHENPOLICE                  |
| Angaben bearbeiten                     |                           |                                                                                                    |                         | ZURICH KLEINFLOTTE                  |
|                                        |                           |                                                                                                    |                         | ☑ Tarife auswählen                  |
| Fahrzeuge<br>Übersicht der bisher erfa | ssten Fahrzei             | uge nach W                                                                                            | кг                      |                                     |
| WKZ Gesamt                             | Berechnung                | Antrag                                                                                                |                         |                                     |
| alle 3                                 | 3                         | 0                                                                                                    |                         |                                     |
| 251 3                                  | 3                         | 0                                                                                                    |                         |                                     |
| I≣ Fahrzeugübersicht                   | + Fahrzeug h              | ninzufügen                                                                                            | •                       |                                     |

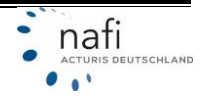

#### 10 Auch für Tablets geeignet – Befindet sich noch in der BETA-Phase

Für die Verwendung der **NAFI**<sup>®</sup> Kleinflotte Online auf einem Tablet, klicken Sie im Menüpunkt *"Ansicht"* auf den Punkt *"Touch"*.

Dadurch vergrößern sich die Abstände, was die Bedienbarkeit am Tablet erleichtert.

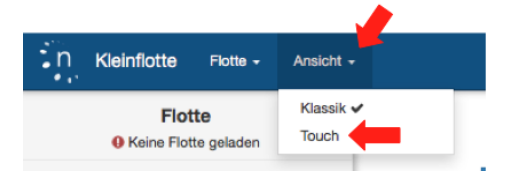

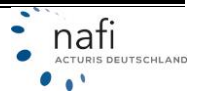